# RENESAS

# RTKA271084DE0000BU

7-channel Automotive PMIC Evaluation Board and GUI

# Description

The RTKA271084DE0000BU evaluates the performance of the RAA271084 Automotive PMIC with a high voltage primary buck/boost controller, a low voltage synchronous buck controller, and five low-dropout liner regulators (LDO), two of which can be used as trackers. The evaluation board is intended for providing MCU power in automotive applications.

In addition to four output voltages, the evaluation board also contains an SPI interface.

The RAA271084 is offered in a 7mm×7mm 48-lead Step Cut QFN (SCQFN) package or 9mm×9mm 48-lead thin QFP (LQFP) with an exposed pad. The RAA271084 is qualified to AEC-Q100, Grade1.

### Features

- V<sub>IN</sub> operating range from 2.7 to 42V including cold crank
- Start range 4.5 to 42V
- Two DC/DC controllers with integrated drivers
  - Buck-Boost DCDC1 5.7V at 2.2A
     Buck DCDC2 resister programmable (5V at 1.2A, 3.3V at 1.8A, 1.09V at 4.2A)
- Five linear regulators
  - LDO0 (VCC), 5V (always on)
  - LDO1-4, programmable 3.3V/5V (LDO1-2 at 350mA, LDO3-4 at 200mA)
  - LDO3-4, configurable as trackers with short-to-battery/short-to-ground and reverse current protection
- Configurable Frequency 440kHz/2.2MHz
- Over-temperature, overcurrent, overvoltage, and negative overcurrent protection

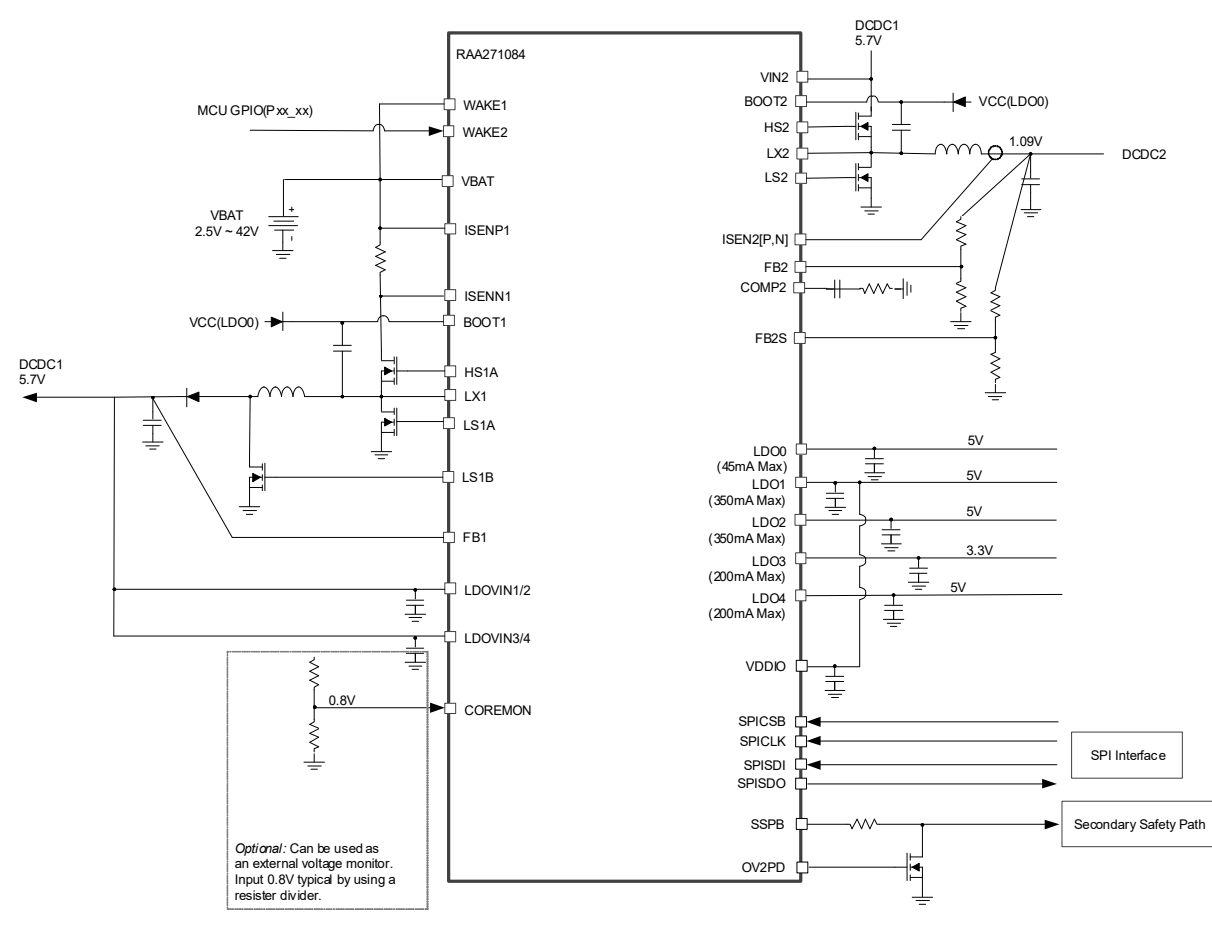

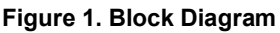

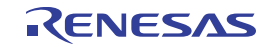

# Contents

| 1. | Funct | tional Description                            |
|----|-------|-----------------------------------------------|
|    | 1.1   | Manual Output Control using WAKE1 and WAKE2 3 |
|    | 1.2   | Testing the Outputs                           |
| 2. | GUI C | Operation                                     |
|    | 2.1   | Changing Programming Options                  |
|    | 2.2   | Feature Set Tab                               |
|    | 2.3   | Misc Tab                                      |
|    | 2.4   | Table View Tab         12                     |
|    | 2.5   | Reg Map link                                  |
|    | 2.6   | Log Tab                                       |
| 3. | Board | d Design                                      |
|    | 3.1   | Schematic Diagrams                            |
|    | 3.2   | Bill of Materials                             |
|    | 3.3   | Board Layout                                  |
| 4. | Order | ring Information                              |
| 5. | Revis | ion History                                   |

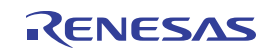

# 1. Functional Description

The evaluation board with connections, headers, and test points is shown in Figure 2.

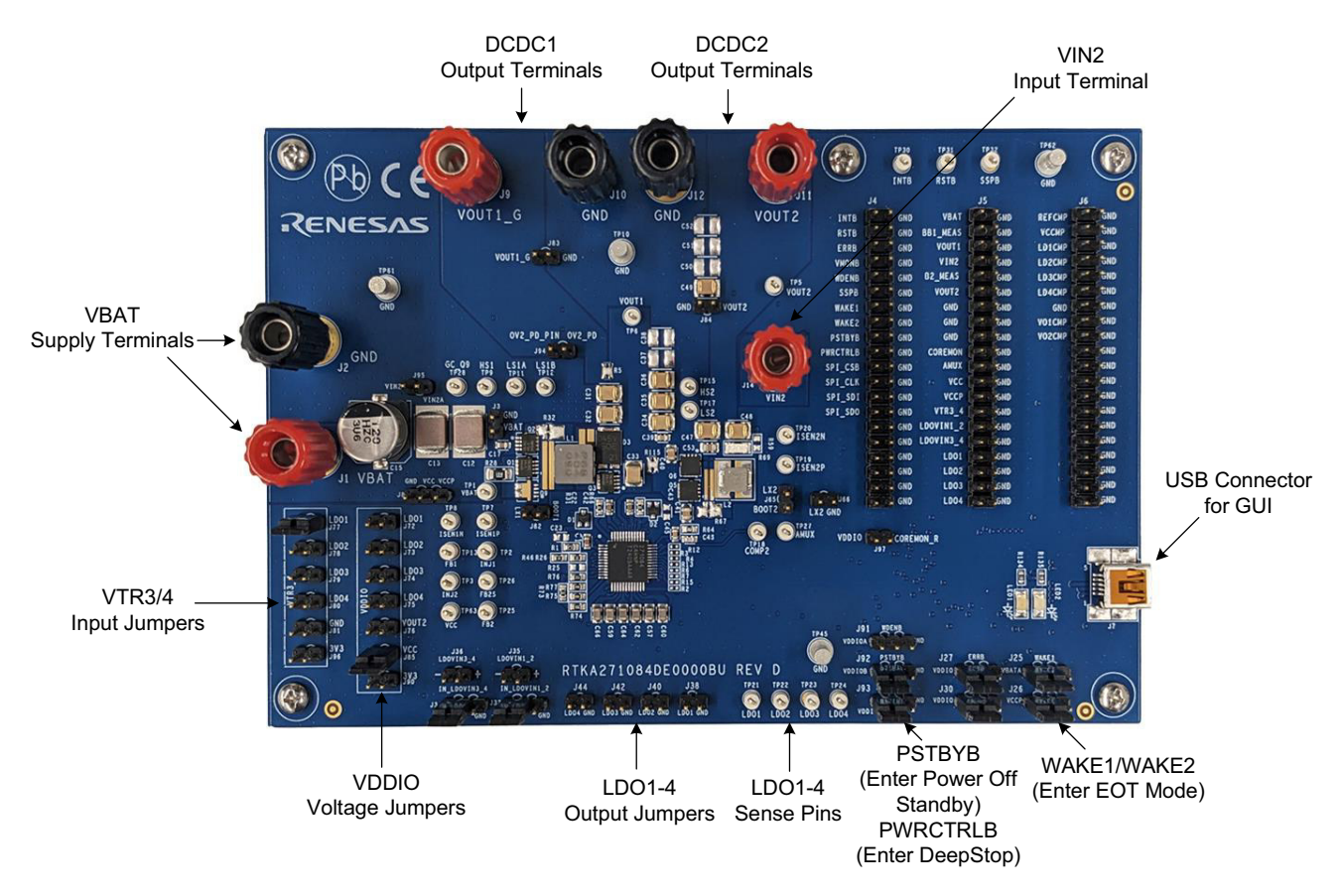

Figure 2. RAA271084 Evaluation Board: Connections, Headers, and Test Points

- To start the board, apply the input voltage(2.7V < VIN < 42) to the VIN supply terminals J1(+) and J2(-) (see Figure 2).</li>
- For EN control, use WAKE1 and WAKE2 at J25 and J26 (see Figure 2).
- For VDDIO voltage supply, use the VDDIO voltage jumpers to select the supply source (see Figure 2).
- For tracker reference input, use the VTR3/4 Input jumpers to select the supply source (see Figure 2).

# 1.1 Manual Output Control using WAKE1 and WAKE2

For manual control of EN, ensure that the J25 and J26 jumpers are not installed. WAKE1/WAKE2 enables the IC (see Figure 2).

The following are the states of WAKE1/WAKE2:

- WAKE1/WAKE2 < 0.4V</li>
- The IC is off and in its lowest power state.
- WAKE1 or WAKE2 > 1.4V
  - The IC is enabled.

The status of the regulators depends on the PMIC STATE and settings. Refer to the *RAA271084 Datasheet*, section *Operation of the PMIC*.

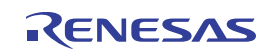

# **1.2 Testing the Outputs**

When the WAKE1 or WAKE2 inputs are configured, the outputs can be loaded to perform tests such as load regulation, startup and shutdown, and load transients.

#### 1.2.1 Input and Output Connections and Test Points

The input and output connections are shown in Figure 1 and Table 1.

| Connection    | (+) Test Point | GND Test Point | Default Value (V)               |
|---------------|----------------|----------------|---------------------------------|
| VBAT (input)  | TP1            | TP61           | 12 (2.7V to 42V, 4.5V to start) |
| Vout1         | TP6            | TP10           | 5.7                             |
| Vout2         | TP5            | TP10           | 5.0 or 3.3 or 1.09              |
| LDO0 (VCC)    | J5 (VCC)       | TP62           | 5.0                             |
| LDO1          | TP21           | TP45           | 5.0 or 3.3                      |
| LDO2          | TP22           | TP45           | 5.0 or 3.3                      |
| LDO3/TRACKER3 | TP23           | TP45           | 5.0 or 3.3                      |
| LDO4/TRACKER4 | TP24           | TP45           | 5.0 or 3.3                      |

#### Table 1. Connections and Test Points

The following are more test points (see Figure 1):

- RSTB and INTB test points, located on the upper-side of J4.
- WAKE1 and WAKE2 test points, located on the middle of J4.

# 2. GUI Operation

The RAA271084 GUI can be used to configure feature sets by creating an OTP file, which generates customer samples. For initial samples of the RAA271084, the Renesas Application Engineering Team provides a short-form questionnaire for customer inputs on major options. (The customer can also review the datasheet and specify additional configuration options as required.)

The RAA271084 OTP Initial Configuration:

- Input voltage range
- DCDC1 (Buck/Boost) and DCDC2 (Buck) switching frequency
- DCDC1 (Buck/Boost) output current
- DCDC2 (Buck) output voltage and current
- Output voltage and current for LDO1-4
- Output rails startup and shutdown timing and sequencing requirements
- LDO3/LDO4 usage (LDO or tracker)

The following are requirements before starting the GUI software:

- A USB interface cable must be connected between the host computer and the EVB.
- The VDDIO supply to the EVB must be 3.3V minimum.

Figure 3 shows the list of the GUI files to be downloaded. Double-click the **RAA271084.exe** file to start the GUI software.

setup\_RAA271084\_Customer\_GUI\_0.0.0.11.exe

Figure 3. GUI Files

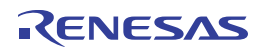

When powered up, the GUI appears as shown in Figure 4.

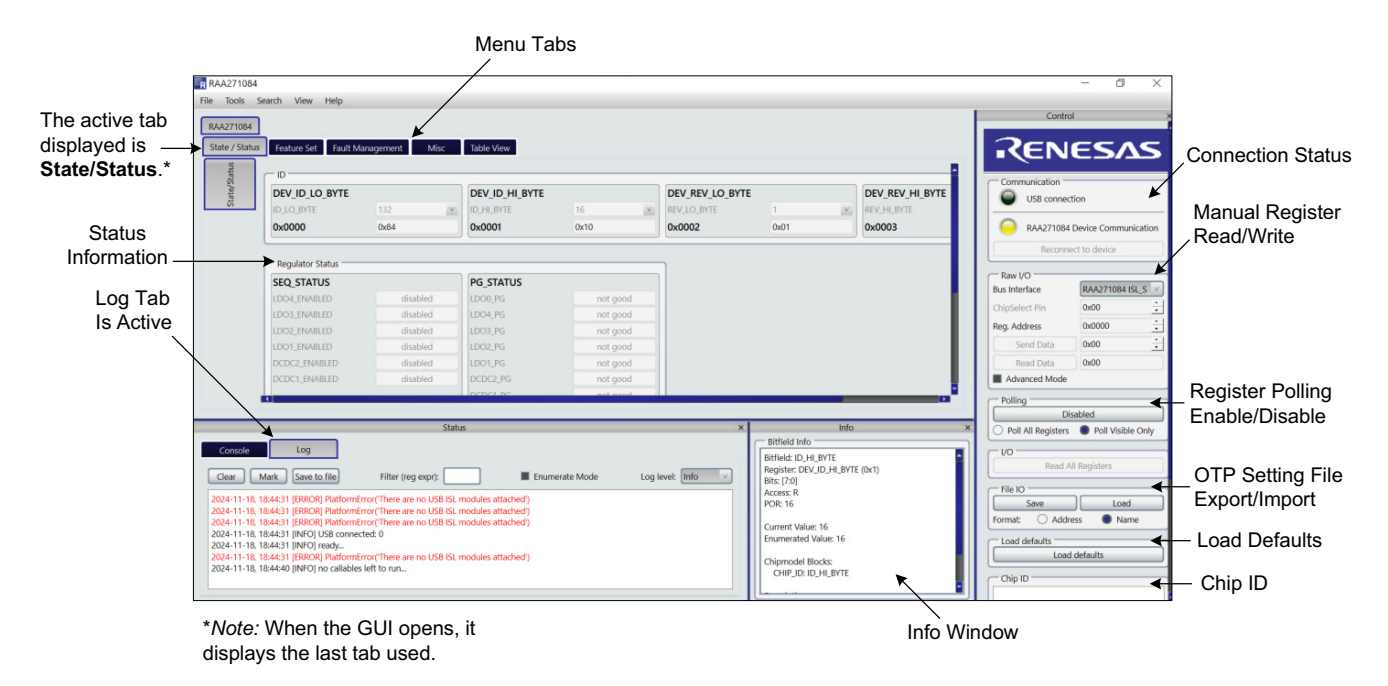

Figure 4. State/Status Tab with Labels

The GUI functions are grouped into rows or columns. Figure 4 displays the **State/Status** tab, which is detailed in this section along with other tabs such as the **Feature Set**, **Fault Management**, **Misc**, and **Table View**.

In the center of Figure 4, the **Status Information** label points to data that is grouped into rows. *Note:* These rows are shown for the **State/Status** tab, and other tabs show different options. The rows are explained as follows:

- **Tab Select** This row contains buttons for the different tabs in the GUI. Each tab controls a set of functions. When the tab is selected, the GUI displays the dropdowns and options associated with that tab.
- **Connection Status** This row shows the Connection Status with the GUI tool and EVB. Green signals a correct connection. Yellow signals no connection. Red signals an incorrect connection.
- Manual register Read / Write This row contains the Bus interface, ChipSelect Pin, Reg. Address, Send Data, Read Data, and Advanced Mode column. A bus interface can be used to select RAA271084\_ISL\_SPI or RAA271084\_SAM3U\_SPI. Select to suit for the EVB and GUI connection. (If the EVB and PC are connected directly, select RAA271084\_ISL\_SPI. For a register read/write, input the register address and use Send Data to write or Read Data to read. To control the Frequency, Dev Num, CLK Mode, Write Flag, Dummy Bytes, and CRC Flag, check the Advanced Mode box.
- **Register Polling Enable / Disable** This row contains the register polling function. Set the button to enable or disable the register polling function.
- File IO This row contains file related functions. The GUI can export or import the OTP setting from a CSV or TXT file.

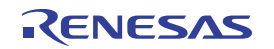

Complete the following steps to create an OTP file:

- 1. Make the selections for these tabs: Feature Set, Fault Management, and Misc.
- 2. Review the selections using the Table View tab.
- 3. Start the OTP programming widget located in the Tools dropdown menu (Figure 5).

| From the main menu, select<br><b>Tools</b> > <b>RAA271084 OTP Programmer</b><br>to start the OTP Programmer Widget. — | RAA27<br>File Too<br>RA C | 1084<br>Is Search View Help<br>fodel IO<br>ustom Tabs<br>AA271084 OTP Programme | p<br>Ianagement Mi | sc Table View  |          |                 |      |                 |                   |                     | - • ×                |
|----------------------------------------------------------------------------------------------------|---------------------------|---------------------------------------------------------------------------------|--------------------|----------------|----------|-----------------|------|-----------------|-------------------|---------------------|----------------------|
|                                                                                                    | te/Stat                   | DEV ID LO BYTE                                                                  |                    | DEV ID HI BYTE |          | DEV REV LO BYTE |      | DEV REV HI BYTE |                   | Communication       |                      |
|                                                                                                    | Sta                       | ID_LO_BITE                                                                      | 132                | ID_HI_BYTE     | 16 💌     | REV_LO_BITE     | 1    | REV_HI_BYTE     | 12 ×              | USB conne           | ztion                |
|                                                                                                    |                           | 0x0000                                                                          | 0x84               | 0x0001         | 0x10     | 0x0002          | 0x01 | 0x0003          | 0x0C              | RAA271084           | Device Communication |
|                                                                                                    |                           | Regulator Status                                                                |                    |                |          | 1               |      |                 |                   | Reconn              | ect to device        |
|                                                                                                    |                           | SEQ_STATUS                                                                      |                    | PG_STATUS      |          |                 |      |                 |                   | Bus Interface       | RAA271084 SAM        |
|                                                                                                    |                           | LDO4_ENABLED                                                                    | disabled           | LDO0_PG        | not good |                 |      |                 |                   | ChipSelect Pin      | 0x00 +1              |
|                                                                                                    |                           | LDO3_ENABLED                                                                    | disabled           | LDO4_PG        | not good |                 |      |                 |                   | Reg. Address        | 0x0000 쉬             |
|                                                                                                    |                           | LDO2_ENABLED                                                                    | disabled           | LDO3_PG        | not good |                 |      |                 |                   | Send Data           | 0,00 -               |
|                                                                                                    |                           | DCDC2_ENABLED                                                                   | disabled           | LDO2_PG        | not good |                 |      |                 |                   | Read Data           | 0,00                 |
|                                                                                                    |                           | DCDC1 ENABLED                                                                   | disabled           | DCDC2 PG       | not good |                 |      |                 |                   | Advanced Mode       |                      |
|                                                                                                    |                           |                                                                                 |                    | DCDC1_PG       | not good |                 |      |                 |                   | Polling             |                      |
|                                                                                                    |                           | 0x0004                                                                          | 0x00               | 0x0005         | 0x00     |                 |      |                 |                   | D                   | isabled              |
|                                                                                                    |                           |                                                                                 |                    |                |          | 2               |      |                 |                   | O Poll All Register | s  Poll Visible Only |
|                                                                                                    |                           | PMIC State                                                                      |                    |                |          |                 |      |                 |                   | - 110 -             |                      |
|                                                                                                    |                           | DCDC_STATE                                                                      |                    | LDO_STATE      |          | CONTROLLER_STAT |      | FUSA_STATE      |                   | Read /              | All Registers        |
|                                                                                                    |                           | DCDC2_STATE                                                                     | idle 🔤             | LDO4_STATE     | idle 😿   | SEQUENCER_STATE | OFF  | FUSA_EN         | Monitors disabled | C                   |                      |

Figure 5. OTP Programming Sequence

4. In the OTP programmer screen, click Load From Registers (Figure 6).

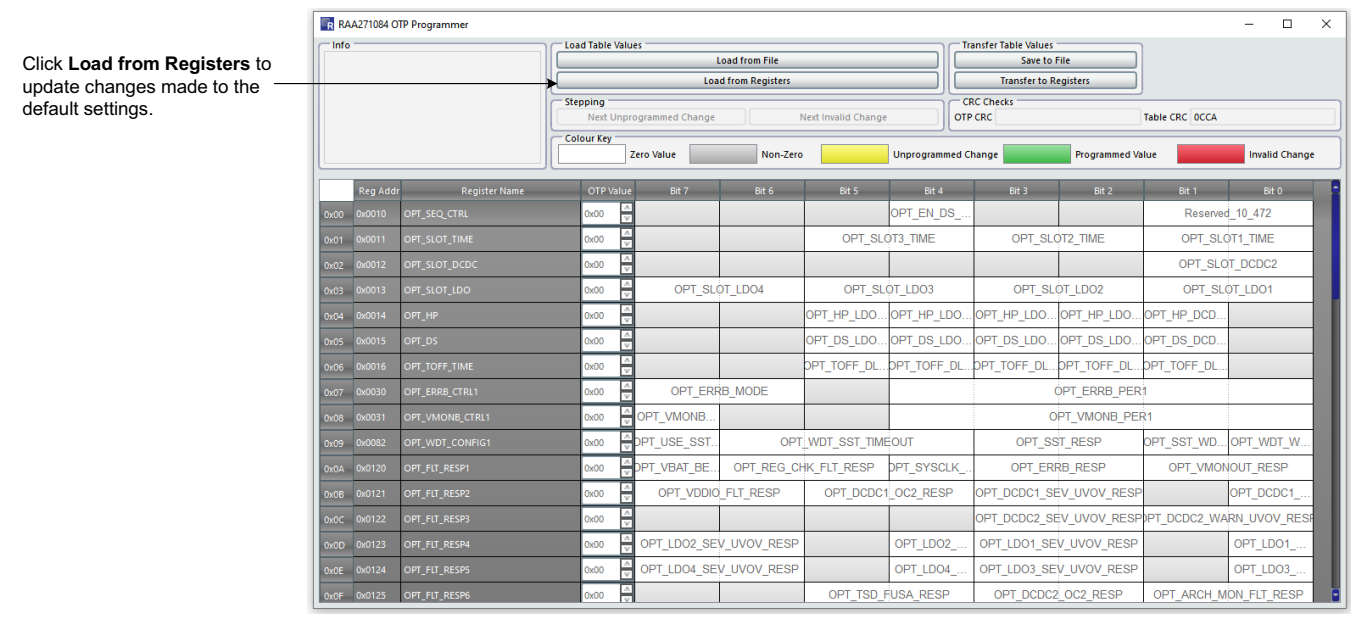

Figure 6. Import OTP Changes from Default Configuration

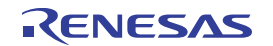

5. Save the configuration using the **.ini** format (Figure 7).

| RAA271084 OTP Program | nmer                                          | Load Table Values                  |                     |                    |              | Transfer Table Values |                                 |             | - U          | ×   |
|-----------------------|-----------------------------------------------|------------------------------------|---------------------|--------------------|--------------|-----------------------|---------------------------------|-------------|--------------|-----|
|                       |                                               | Load Table values                  | Load from File      |                    |              | Save to               | File                            |             |              |     |
|                       |                                               |                                    | Load from Registers |                    |              | Transfer to R         | egisters                        |             |              |     |
|                       |                                               | Stepping<br>Next Unprogrammed Char | nge N               | ext Invalid Change |              | CRC Checks            | Tab                             | le CRC 0CCA |              |     |
|                       |                                               | Colour Key<br>Zero Value           | Non-Zero            |                    | Unprogrammed | l Change              | Programmed Value                |             | Invalid Char | ige |
| Reg Addr              | Register Name                                 | OTP Value Bit 7                    | Bit 6               | Bit 5              | Bit 4        | Bit 3                 | Bit 2                           | Bit 1       | Bit 0        |     |
| 0x00 0x0010 OPT_SEQ_  | CTRL                                          | 0x00                               |                     |                    | OPT_EN_DS_   |                       |                                 | Reserved    | 10_472       |     |
|                       |                                               | ¥                                  |                     |                    |              |                       | Use the dro                     | pdown       |              |     |
|                       | Save OTP Config                               | uration                            |                     |                    |              | ×                     | menu to se                      | lect an     |              |     |
|                       | $\leftarrow \rightarrow \cdot \cdot \uparrow$ | Desktop                            | ٽ ~                 | Search Deskt       | op           | ۹                     |                                 | <i>α</i> ι. |              |     |
|                       | File name                                     | RAA271084_OTP_config_00            | CCA.ini             |                    |              | ~                     |                                 |             |              |     |
|                       | Save as type                                  | s INI *.ini                        |                     |                    |              | $\sim$                |                                 |             |              |     |
|                       | ✓ Browse Folders                              |                                    |                     | Save               | Can          | icel                  | <ul> <li>Click Save.</li> </ul> |             |              |     |

Figure 7. Save the OTP Configuration as .ini File

- Load defaults Use this button to update the register values to default.
- Info window This row describes information (see Figure 4).
- Status menu tabs These tabs are the **Console** tab, used for scripts, and the **Log** tab, used to view activity logs.
- Status information This indicates the register settings. The value can be changed by clicking.
- Chip ID Reads the device ID and silicon revision.

When powered up, the GUI should initially appear as in Figure 4. When the IC is enabled and connected with a USB, the GUI automatically detects the EVB.

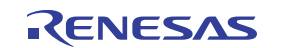

# 2.1 Changing Programming Options

Complete the following steps to make changes in the options on this tab such as Output Voltage and V<sub>OUT</sub> OV Threshold:

- 1. Input the VBAT and WAKE1 or WAKE2 to place the IC in enabled. All the options on the **State/Status** tab can be changed only when the device is Enabled.
- 2. Select the options by clicking the relevant menu button.

*Note:* There are options not shown on this **State/Status** tab. These other options are located on the **Feature Set**, **Misc**, and **Table View** tabs. Changes on that tab can be made by moving to that tab and selecting the required options.

3. Changes are applied immediately when the button is clicked.

*Note:* While options can be selected, the accuracy of the selected options can be slightly outside the datasheet specifications. Datasheet accuracy limits are assured only for the factory-programmed settings. As an example, if LDO1 is selected to the default value of 5.0V, the output value is finely adjusted at the factory for LDO1 set to 5.0V. If  $V_{OUT1}$  is later changed to a different voltage setting, the new  $V_{OUT1}$  voltage might be slightly less accurate than the default setting. However, the change in accuracy is minor and should not significantly affect system or board level testing. After the required options are chosen, the device can be ordered and factory-adjusted with those specific options to provide the best accuracy available.

*Note:* If any option is set to a value other than the factory-programmed value and OPT\_SPI\_CRC is enabled, this creates a CRC Recheck fault. This CRC Recheck error is ignored if the OPT\_SPI\_CRC is disabled.

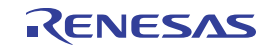

### 2.2 Feature Set Tab

View the Feature Set information by clicking the Feature Set button in the tab row.

| ols Searc            | h View Help                                                                                                    |                                                                                                    |                                                                                                    |                                            |                                                                                                    |                                                                                                    |                                            |                     |                    |
|----------------------|----------------------------------------------------------------------------------------------------|----------------------------------------------------------------------------------------------------|----------------------------------------------------------------------------------------------------|--------------------------------------------|----------------------------------------------------------------------------------------------------|----------------------------------------------------------------------------------------------------|--------------------------------------------|---------------------|--------------------|
| 1084                 |                                                                                                    |                                                                                                    |                                                                                                    |                                            |                                                                                                    |                                                                                                    |                                            |                     |                    |
| Status               | Feature Set Fault Mana                                                                                                    | agement Misc                                                                                                    | Table View                                                                                                    |                                            |                                                                                                    |                                                                                                    |                                            |                     | Rail Timing        |
|                      | Rail Timing                                                                                                    |                                                                                                    |                                                                                                    |                                            |                                                                                                    |                                                                                                    |                                            |                     | 4                  |
| C                    | OPT_SEQ_CTRL                                                                                                    |                                                                                                    | OPT_SLOT_TIME                                                                                                    |                                            | OPT_SLOT_DCDC                                                                                                    |                                                                                                    | OPT_SLOT_LDO                               |                     |                    |
| - 0                  | OPT_EN_DS_SLOT                                                                                                    | Are enabled as soo                                                                                                    | OPT_SLOT3_TIME                                                                                                    | Oms 🗸                                      | OPT_SLOT_DCDC2                                                                                                    | slot 0 🗸 🗸                                                                                                    | DPT_SLOT_LDO4 sl                           | ot 0 🗸              |                    |
| R                    | leserved_10_472                                                                                                    | 0                                                                                                    | OPT_SLOT2_TIME                                                                                                    | Oms v                                      |                                                                                                    |                                                                                                    | DPT_SLOT_LDO3 si                           | ot 0 v              |                    |
|                      |                                                                                                    |                                                                                                    | OF 1_3COT1_TIME                                                                                                    | una -                                      |                                                                                                    |                                                                                                    | DPT SLOT LDO1                              | ot 0                |                    |
| 0                    | x0010                                                                                                    | 0x00                                                                                                    | 0x0011                                                                                                    | 0x00 🗄                                     | 0x0012                                                                                                    | 0x00 🗄 (                                                                                                    | 0x0013                                     | x00 🗄               |                    |
| C                    | OPT_HP                                                                                                    |                                                                                                    | OPT_DS                                                                                                    |                                            | OPT_TOFF_TIME                                                                                                    |                                                                                                    |                                            |                     |                    |
| 0                    | OPT_HP_LDO4_DIS                                                                                                    | enabled                                                                                                    | OPT_DS_LDO4_DIS                                                                                                    | enabled                                    | OPT_TOFF_DLY_LDO4                                                                                                    | 100us                                                                                                    |                                            |                     |                    |
| 0                    | OPT_HP_LDO3_DIS                                                                                                    | enabled                                                                                                    | OPT_DS_LDO3_DIS                                                                                                    | enabled                                    | OPT_TOFF_DLY_LDO3                                                                                                    | 100us                                                                                                    |                                            |                     |                    |
| 0                    | OPT_HP_LDO2_DIS                                                                                                    | enabled                                                                                                    | OPT_DS_LDO2_DIS                                                                                                    | enabled                                    | OPT_TOFF_DLY_LDO2                                                                                                    | 100us                                                                                                    |                                            |                     |                    |
| a                    | OPT_HP_DCDC2_DIS                                                                                                    | enabled                                                                                                    | OPT_DS_DCDC2_EN                                                                                                    | disabled                                   | OPT_TOFF_DLY_DCDC2                                                                                                    | 100us                                                                                                    |                                            |                     |                    |
| 0                    | 0x0014                                                                                                    | 0x00 🗄                                                                                                    | 0x0015                                                                                                    | 0x00 🗄                                     | 0x0016                                                                                                    | 0x00 🗄                                                                                                    |                                            |                     |                    |
|                      |                                                                                                    |                                                                                                    | · · · · · · · · · · · · · · · · · · ·                                                                                                    |                                            |                                                                                                    |                                                                                                    |                                            |                     |                    |
| C.                   | Regulator Control                                                                                                    |                                                                                                    |                                                                                                    | ]                                          | Regulat                                                                                                    | or Control                                                                                                    |                                            |                     |                    |
| 0                    | OCDC_CTRL                                                                                                    |                                                                                                    | LDO_CTRL                                                                                                    |                                            |                                                                                                    |                                                                                                    |                                            |                     |                    |
| D                    | CDC2_START                                                                                                    | ignored                                                                                                    | LDO4_START                                                                                                    | ignored                                    |                                                                                                    |                                                                                                    |                                            |                     |                    |
| D                    | CDC1_STOP                                                                                                    | ignored                                                                                                    | LDO3_STOP                                                                                                    | ignored                                    |                                                                                                    |                                                                                                    |                                            |                     |                    |
| D                    | CDC1_START                                                                                                    | ignored                                                                                                    | LDO3_START                                                                                                    | ignored                                    |                                                                                                    |                                                                                                    |                                            |                     |                    |
|                      |                                                                                                    |                                                                                                    | LDO2_STOP                                                                                                    | ignored                                    |                                                                                                    |                                                                                                    |                                            |                     |                    |
|                      |                                                                                                    |                                                                                                    | LDO1_STOP                                                                                                    | ignored                                    |                                                                                                    |                                                                                                    |                                            |                     |                    |
|                      |                                                                                                    |                                                                                                    | LDO1_START                                                                                                    | ignored                                    |                                                                                                    |                                                                                                    |                                            |                     |                    |
| 0                    | x0020                                                                                                    | 0x00                                                                                                    | 0x0021                                                                                                    | 0x00                                       |                                                                                                    |                                                                                                    |                                            |                     |                    |
|                      |                                                                                                    |                                                                                                    |                                                                                                    |                                            |                                                                                                    |                                                                                                    |                                            |                     | d Manitan          |
|                      | Monitor                                                                                                    |                                                                                                    | ODT VMONR CTRL1                                                                                                    |                                            | AMUX CEL                                                                                                    |                                                                                                    | EPPP CTPL2                                 |                     |                    |
| 0                    | PT_ERRB_MODE                                                                                                    | ERRB low runs ER                                                                                                    | OPT_VMONB_RSTB_W                                                                                                    | Startup does not w                         | AMUX_OD_SEL                                                                                                    | use push/pull                                                                                                    | ERRB_PER_USED                              | OPT_ERRB_PER        |                    |
| 0                    | PT_ERRB_PER1                                                                                                    | ERRB input ignon 🗸                                                                                                    | OPT_VMONB_PER1                                                                                                    | VMON8 input igr \vee                       | AMUX_SEL                                                                                                    | AMUX disabled                                                                                                    | Reserved_34_43                             | Low                 |                    |
|                      |                                                                                                    |                                                                                                    |                                                                                                    |                                            |                                                                                                    |                                                                                                    | ERRB_PER2                                  | ERRB input ignore V |                    |
| 0                    | xuu30                                                                                                    | [ux00 🗄                                                                                                    | Ux0031                                                                                                    | Ux00 🗄                                     | Ux0032                                                                                                    | [0x00                                                                                                    | UX0034                                     | ux00 🗄              |                    |
| V                    | MONB_CTRL2                                                                                                    |                                                                                                    |                                                                                                    |                                            |                                                                                                    |                                                                                                    |                                            |                     |                    |
| VI                   | MUNB_PER_USED                                                                                                    | OPT_VMONB_PER                                                                                                    |                                                                                                    |                                            |                                                                                                    |                                                                                                    |                                            |                     |                    |
| V                    | MONB_PER2                                                                                                    | VMONB input igr                                                                                                    |                                                                                                    |                                            |                                                                                                    |                                                                                                    |                                            |                     |                    |
| 0                    | x0035                                                                                                    | 0x00                                                                                                    |                                                                                                    |                                            |                                                                                                    |                                                                                                    |                                            |                     |                    |
|                      | Surteen Self Tert                                                                                                    |                                                                                                    | ·                                                                                                    |                                            |                                                                                                    |                                                                                                    |                                            |                     | A System Solf Test |
| N                    | VAKE_PIN_CTRL                                                                                                    |                                                                                                    | PWR_PIN_CTRL                                                                                                    |                                            | INTB_PIN_CTRL                                                                                                    |                                                                                                    | VMONOUT_PIN_CTRL                           |                     | - System Seir Test |
| W                    | VAKE2_IN_LATCHED                                                                                                    | Low                                                                                                    | PSTBYB_IN_LATCHED                                                                                                    | Low                                        | INTB_TEST_DATA                                                                                                    | Low                                                                                                    | VMONOUT_IN_LATCHED                         | Low                 |                    |
| W                    | VAKE2_MODE                                                                                                    | transparent 🗸                                                                                                    | PSTBYB_MODE                                                                                                    | transparent 🗸                              | INTB_TEST_EN                                                                                                    | mission mode                                                                                                    | VMONOUT_MODE                               | transparent 🗸       |                    |
| W                    | WAKE1_IN_LATCHED                                                                                                    | Low                                                                                                    | PWRCTRLB_IN_LATCHED                                                                                                    | Low                                        | INTO_SENSED                                                                                                    |                                                                                                    |                                            |                     |                    |
| w                    | WAKE1_MODE                                                                                                    | transparent 🗸                                                                                                    | PWRCTRLB_MODE                                                                                                    | transparent 🗸                              |                                                                                                    |                                                                                                    |                                            |                     |                    |
| W                    | VAKE1_IN                                                                                                    | Low                                                                                                    | PWRCTRLB_IN                                                                                                    | Low                                        | 0.0040                                                                                                    | [a.co                                                                                                    | 0.0040                                     |                     |                    |
|                      | 00040                                                                                                    | 0000                                                                                                    | 0x0041                                                                                                    | 0000                                       | 0x0042                                                                                                    |                                                                                                    | 0x0043                                     |                     |                    |
| E                    | RRB IN LATCHED                                                                                                    | Low                                                                                                    | RSTB_PIN_CTRL<br>RSTB TEST DATA                                                                                                    | Low                                        | SSPB_PIN_CTRL<br>SSPB_TEST_DATA                                                                                                    | Low                                                                                                    | WDENB_PIN_CTRL<br>WDENB DATA               | Low                 |                    |
| EF                   | RRB_MODE                                                                                                    | transparent 🗸                                                                                                    | RSTB_TEST_EN                                                                                                    | mission mode                               | SSPB_TEST_EN                                                                                                    | mission mode                                                                                                    | WDENB_SEL                                  | monitor power go    |                    |
| EF                   | RRB_IN                                                                                                    | Low                                                                                                    | RSTB_SENSED                                                                                                    | Low                                        | SSPB_SENSED                                                                                                    | Low                                                                                                    | WDENB_OD                                   | push/pull           |                    |
|                      |                                                                                                    |                                                                                                    |                                                                                                    |                                            |                                                                                                    |                                                                                                    | WDENB_IN_LATCHED                           | transparent V       |                    |
|                      |                                                                                                    |                                                                                                    |                                                                                                    |                                            |                                                                                                    |                                                                                                    | WDENB_IN                                   | Low                 |                    |
| 0                    | x0044                                                                                                    | 0x00                                                                                                    | 0x0045                                                                                                    | 0x00                                       | 0x0046                                                                                                    | 0x00                                                                                                    | 0x0047                                     | 0x00                |                    |
| P                    | WR_MODE_CTRL                                                                                                    |                                                                                                    |                                                                                                    |                                            |                                                                                                    |                                                                                                    |                                            |                     |                    |
| W                    | VAKE2_CTRL                                                                                                    | WAKE2 level level V                                                                                                    |                                                                                                    |                                            |                                                                                                    |                                                                                                    |                                            |                     |                    |
| P                    | MIC_OFF                                                                                                    | Powers down DCD                                                                                                    |                                                                                                    |                                            |                                                                                                    |                                                                                                    |                                            |                     |                    |
|                      |                                                                                                    |                                                                                                    |                                                                                                    |                                            |                                                                                                    |                                                                                                    |                                            |                     | J                  |
|                      | EOT                                                                                                    |                                                                                                    |                                                                                                    |                                            |                                                                                                    |                                                                                                    |                                            |                     | ← EOT              |
| 0                    | D SPEEDUP                                                                                                    | 1Hz                                                                                                    | CD RUNNING                                                                                                    | not running                                | EOT_CTRLS                                                                                                    | do nothing 🗸                                                                                                    | EOT_PD0<br>EOT PD0                         | 0                   |                    |
| d                    | D_STOP                                                                                                    | Run                                                                                                    | CD_ALARM_EN                                                                                                    | Ignore                                     | EOT_PD_CTRL                                                                                                    | do nothing 🗸                                                                                                    |                                            |                     |                    |
| C                    | D_SET                                                                                                    | no action                                                                                                    | EOT_RUNNING                                                                                                    | not running                                | EOT_WU_CTRL                                                                                                    | do nothing 🗸 🗸                                                                                                    |                                            |                     |                    |
| 0                    | D_ENABLE                                                                                                    | disabled                                                                                                    | OVF_ALARM_EN                                                                                                    | Ignore                                     |                                                                                                    |                                                                                                    |                                            |                     |                    |
| E                    | OT_STOP                                                                                                    | Run                                                                                                    | WU_ALARM_EN                                                                                                    | Ignore wake up                             |                                                                                                    |                                                                                                    |                                            |                     |                    |
| B                    | OT_RST                                                                                                    | no action                                                                                                    |                                                                                                    |                                            |                                                                                                    |                                                                                                    |                                            |                     |                    |
| E                    | OT_ENABLE                                                                                                    | disabled                                                                                                    |                                                                                                    |                                            |                                                                                                    |                                                                                                    |                                            |                     |                    |
| 0                    | x0060                                                                                                    | 0x00 🗄                                                                                                    | 0x0061                                                                                                    | 0x00                                       | 0x0062                                                                                                    | 0x00                                                                                                    | 0x0063                                     | 0x00                |                    |
| Ð                    | OT_PD1                                                                                                    |                                                                                                    | EOT_WU0                                                                                                    |                                            | EOT_WU1                                                                                                    |                                                                                                    | EOT_WU2                                    |                     |                    |
| E                    | OT_PD1                                                                                                    | 0 V                                                                                                    | EOT_WU0                                                                                                    | 0 2                                        | EOT_WU1                                                                                                    |                                                                                                    | EOT_WU2                                    |                     |                    |
| 0                    | IXUU64                                                                                                    | 0000                                                                                                    | 0x0065                                                                                                    | 000                                        | 0x0066                                                                                                    | 0000                                                                                                    | 0x0067                                     | 0000                |                    |
| Đ                    | OT_TMR0                                                                                                    |                                                                                                    | EOT_TMR1                                                                                                    |                                            | EOT_TMR2                                                                                                    | 0                                                                                                    | EOT_CD                                     | 0                   |                    |
|                      | 01_1MR0                                                                                                    | 0x00                                                                                                    | 0x0069                                                                                                    | 0x00                                       | 0x006A                                                                                                    | 0x00                                                                                                    | 0x0068                                     | 0x3F                |                    |
|                      |                                                                                                    |                                                                                                    | FOT WHEN                                                                                                    |                                            | FOT HUDT                                                                                                    |                                                                                                    |                                            |                     |                    |
| B                    | OT PDDB0                                                                                                    | 0                                                                                                    | EOT_WUDB0                                                                                                    | 0                                          | EOT_WODB1                                                                                                    | 0                                                                                                    |                                            |                     |                    |
| 0                    | x006C                                                                                                    | 0x00                                                                                                    | 0x006D                                                                                                    | 0x00                                       | 0x006E                                                                                                    | 0x00                                                                                                    |                                            |                     |                    |
| 9                    |                                                                                                    |                                                                                                    |                                                                                                    |                                            |                                                                                                    |                                                                                                    |                                            |                     |                    |
| 6                    | WDT CTRL1                                                                                                    |                                                                                                    | WDT_CTRL2                                                                                                    |                                            | OPT WDT CONFIGN                                                                                                    |                                                                                                    | WDT CONFIG2                                |                     | ← WDT              |
| v                    | NDT_RUNNING                                                                                                    | WDT stopped                                                                                                    | WDT_STOP                                                                                                    | Low                                        | OPT_USE_SST_KICK                                                                                                    | Not required to en                                                                                                    | WDT_PIN_KICK_EDGE                          | either edge 🛛 🗸     |                    |
| V                    | WDT_START                                                                                                    | Low                                                                                                    |                                                                                                    |                                            | OPT_WDT_SST_TIMEOUT                                                                                                    | 64ms 🗸                                                                                                    | WDT_PIN_KICK_CTRL                          | Not used for pin ki |                    |
|                      |                                                                                                    |                                                                                                    |                                                                                                    |                                            | OPT_SST_RESP                                                                                                    | lignore V                                                                                                    | WDT_TOACC_FAULT_RE                         | Ignore V            |                    |
|                      |                                                                                                    |                                                                                                    |                                                                                                    |                                            | OPT_WDT_WDEN8_CTRL                                                                                                    | High at ACTIVE stat                                                                                                    | AND TO ACCUPAULT_RESP                      | -gnore V            |                    |
| 0                    | 0x0080                                                                                                    | 0x00                                                                                                    | 0x0081                                                                                                    | 0x00                                       | 0x0082                                                                                                    | 0x00                                                                                                    | 0x0083                                     | 0x00                |                    |
| 6                    | WDT CONFIGE                                                                                                    |                                                                                                    | WDT SST                                                                                                    |                                            | WDT KICK REG                                                                                                    |                                                                                                    | WDT LESR                                   |                     |                    |
| v                    | NDT_DIS_LFSR                                                                                                    | random question                                                                                                    | SST_RUNNING                                                                                                    | SST stopped                                | WDT_KICK_REG                                                                                                    | 0 🗸                                                                                                    | WDT_LPSR                                   | 0                   |                    |
|                      | NDT_ANS_IDX                                                                                                    | answer 0 🗸                                                                                                    | EXIT_SST                                                                                                    | Low                                        |                                                                                                    |                                                                                                    |                                            |                     |                    |
| V                    | NDT_MODE                                                                                                    | Basic mode, Kick                                                                                                    | 0×0095                                                                                                    | 0.00                                       | 0×0090                                                                                                    | 0.00                                                                                                    | 0×0097                                     | 0.00                |                    |
| v                    |                                                                                                    | ux00 🗄                                                                                                    | UX0085                                                                                                    | [Ux00 🗄                                    | UX0086                                                                                                    | ux00                                                                                                    | Ux0087                                     | ux00                |                    |
| v<br>Q               | 0x0084                                                                                                    |                                                                                                    |                                                                                                    |                                            | WDT_ACC_CLEAR                                                                                                    |                                                                                                    | WDT_TOACC_THRESH                           | 1                   |                    |
| v<br>o<br>v          | 0x0084<br>WDT_ACC_THRESH                                                                                                    |                                                                                                    | WDT_ACC                                                                                                    |                                            | A REAL PROPERTY OF A REAL PROPERTY OF A READ PROPERTY OF A REAL PROPERTY OF A REAL PROPERTY OF A REAL PROPERTY OF A REAL PROPERTY OF A REAL PROPERTY OF A REAL PROPERTY OF A REAL PROPERTY OF A REAL PROPERTY OF A REAL PROPERTY OF A REAL PROPERTY OF A REAL PROPERTY OF A REAL PROPER | Low                                                                                                    | WDT_TOACC_THRESH                           | U V                 |                    |
| v<br>o<br>v<br>v     | 0x0084<br>WDT_ACC_THRESH<br>NDT_ACC_THRESH<br>0x0088                                                                                                    | 0 ~                                                                                                    | WDT_ACC<br>WDT_ACC<br>0x0089                                                                                                    | 0                                          | WDT_ACC_CLEAR                                                                                                    | 0x00                                                                                                    | 0x008B                                     | 0,00                |                    |
|                      | 0x0084<br>WDT_ACC_THRESH<br>NDT_ACC_THRESH<br>0x0088                                                                                                    | 0 V<br>0x00 +                                                                                                    | WDT_ACC<br>WDT_ACC<br>0x0089                                                                                                    | 0 ×<br>0x00                                | 0x008A                                                                                                    | 0x00                                                                                                    | 0x008B                                     | 0x00                |                    |
| > > 0 > > 0 > >      | 0x0084<br>WDT_ACC_THRESH<br>WDT_ACC_THRESH<br>0x0088<br>WDT_TOACC                                                                                                    |                                                                                                    | WDT_ACC<br>WDT_ACC<br>0x0089<br>WDT_TOACC_CLEAR<br>WDT_TOACC_CLEAR                                                                               | 0 × 000                                    | WDT_ACC_CLEAR<br>0x008A<br>WDT_TICK                                                                                                    | 0x00                                                                                                    | 0x008B<br>WDT_LLCNT                        | 0x00                |                    |
|                      | XX0084<br>WDT_ACC_THRESH<br>WDT_ACC_THRESH<br>XX0088<br>WDT_TOACC<br>WDT_TOACC                                                                                       |                                                                                                    | WDT_ACC<br>WDT_ACC<br>0x0089<br>WDT_TOACC_CLEAR<br>WDT_TOACC_CLEAR                                                                               | 0 ¥<br>0x00                                | WDT_ACC_CLEAR<br>0x008A<br>WDT_TICK<br>WDT_ULTICK<br>WDT_LLTICK                                                                                                    | 0x00                                                                                                    | 0x008B<br>WDT_LLCNT<br>WDT_LLCNT           | 0x00                |                    |
| > < () < < () < < () | 00084<br>WDT_ACC_THRESH<br>WDT_ACC_THRESH<br>00088<br>WDT_TOACC<br>WDT_TOACC<br>0008C                                                                                | 0 V<br>0x00 ÷                                                                                                    | WDT_ACC<br>WDT_ACC<br>0x0089<br>WDT_TOACC_CLEAR<br>WDT_TOACC_CLEAR<br>0x008D                                                                     | 0 ¥<br>0x00<br>Low                         | WDT_ACC_CLEAR<br>0x008A<br>WDT_TICK<br>WDT_ULTICK<br>WDT_ULTICK<br>0x008E                                                                                                    | 0x00 + + + + + + + + + + + + + + + + + +                                                                                                    | 0x0088<br>WDT_LLCNT<br>WDT_LLCNT<br>0x008F | 0.00 ÷              |                    |
|                      | 00084<br>WDT_ACC_THRESH<br>NDT_ACC_THRESH<br>00088<br>WDT_TOACC<br>NDT_TOACC<br>0008C<br>WDT_ULCNT                                                                   | 0 V<br>0x00 ÷                                                                                                    | WDT_ACC<br>WDT_ACC<br>0x0089<br>WDT_TOACC_CLEAR<br>WDT_TOACC_CLEAR<br>0x008D<br>WDT_TOTICK                                                       | 0 ¥<br>0x00                                | WDT_ACC_CLEAR<br>0x008A<br>WDT_TICK<br>WDT_ULTICK<br>WDT_ULTICK<br>0x008E<br>WDT_TOCNT                                                                                                    | 0x00<br>10us pulse<br>10us pulse<br>0x00<br>0x00<br>0x0 | 0X008B<br>WDT_LLCNT<br>WDT_LLCNT<br>0X008F |                     |                    |
|                      | xx0084<br>WDT_ACC_THRESH<br>wDT_ACC_THRESH<br>xx0088<br>WDT_TOACC<br>xx008C<br>WDT_ULCNT<br>wDT_ULCNT                                                                |                                                                                                    | WDT_ACC           WDT_ACC           0x0089           WDT_TOACC_CLEAR           0x008D           WDT_TOTICK                                       | 0 20<br>0x00 0x00 0x00 0x00 0x00 0x00 0x00 | WDT_ACC_CLEAR<br>0X008A<br>WDT_TICK<br>WDT_ULTICK<br>WDT_LLTICK<br>0X008E<br>WDT_TOCNT<br>WDT_TOCNT                                                                                                    | 0x00         +           10us pulse         >           10us pulse         >           0x00         +           0         >                                                                                                    | 0x008B<br>WDT_LLCNT<br>WDT_LLCNT<br>0x008F |                     |                    |
|                      | xx0084           NDT_ACC_THRESH           NDT_ACC_THRESH           xx0088           MDT_TOACC           xx0080           Xx0080           MDT_ULCNT           xx0090 | 0 V<br>0x00 2<br>0 V<br>0x00 V<br>0x00 V<br>0x00 2<br>0x00 2<br>0x00 | WDT_ACC           WDT_ACC           Dx0089           WDT_TOACC_CLEAR           Dx008D           WDT_TOTICK           WDT_TOTICK           Dx0091 | 0 ≥ 2000                                   | WDT_ACC_CLEAR           0x008A           WDT_TICK           WDT_URICK           WDT_URICK           0x008E           WDT_TOCNT           WDT_TOCNT           0x0092                                                                                                    | 0x00                                                                                                    | 0x0088<br>WDT_LLCNT<br>WDT_LLCNT<br>0x008F |                     |                    |

Figure 8. Feature Set Tab

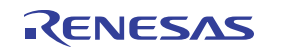

The **Feature Set** tab information is arranged in columns as follows: Rail Timing, Regulator Control, Monitor, System Self Test, EOT, and WDT. The first column on top, Rail Timing lists OPT settings related to sequence timings, such as SLOT selection and delay time of each regulators and signals. For details on the sequence timing, refer to the *RAA271084 Datasheet*, section *Timing Summary*.

The remaining columns are described as follows:

- The Regulator Control column lists the start and stop settings of each regulator.
- The Monitor column lists monitoring function settings: such as the ERRB, VMONB, and AMUX monitoring mode settings.
- The System Self Test column lists the IC pin settings, such as WAKE1, WAKE2, PSTBYB, PWRCTRLB, INTB, VMONOUT, ERRB, RSTB, SSPB, and WDENB.

#### 2.2.1 Fault Management

To view any detected faults, use the **Fault Management** tab. Any detected faults highlight with a green background such as in Figure 9 where the detected faults are the Overvoltage on LDO1 and LDO2.

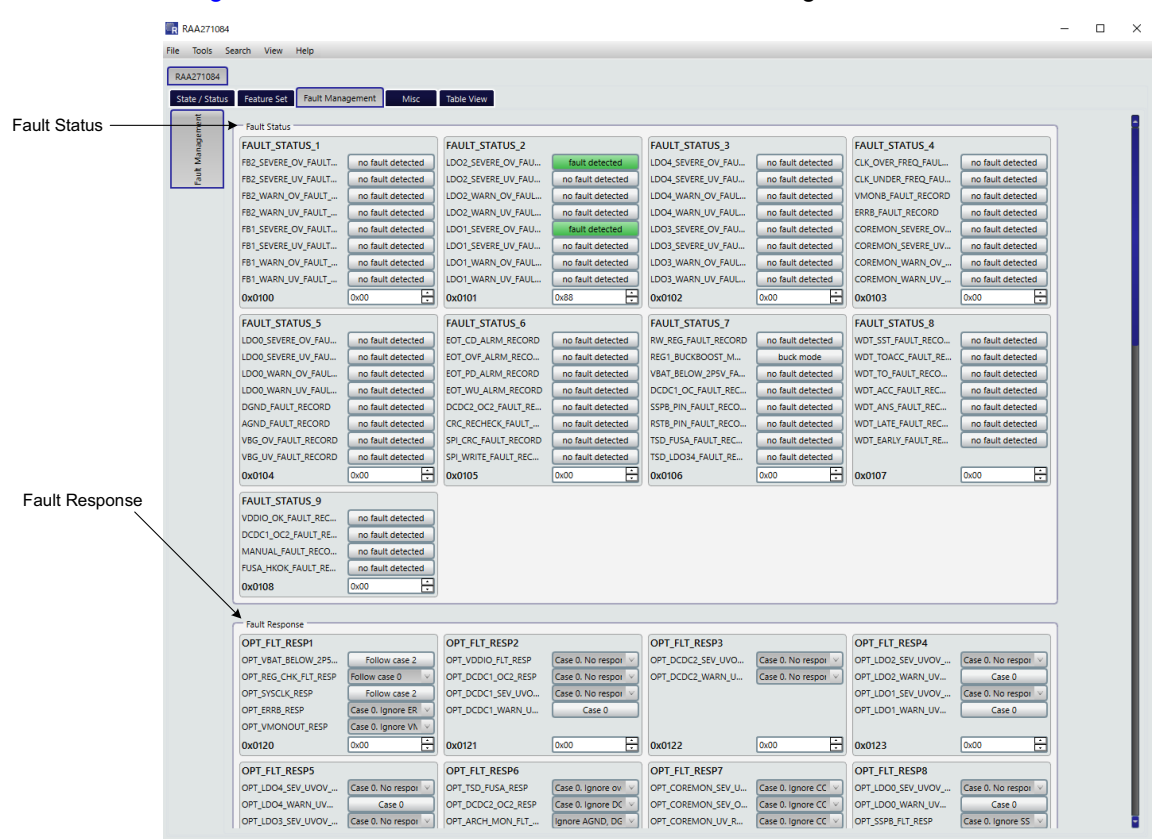

Figure 9. Fault Management (LDO1 and LDO2 Severe OV Detected)

*Note:* If a fault is detected, the fault status bit for that fault is set to logic 1 and stays at logic 1 until the bit is cleared.

To clear a fault, go to the **Fault Management** dropdown and click the relevant button. This button changes to **no fault detected**, and the button background now appears white.

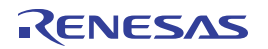

### 2.3 Misc Tab

The **Misc** tab is selected by clicking the **Misc** button in the tab row (see Figure 10). This tab controls miscellaneous options that are not contained in the **Feature Set** tab and **Fault Management** tab. The control method is the same as the other tabs.

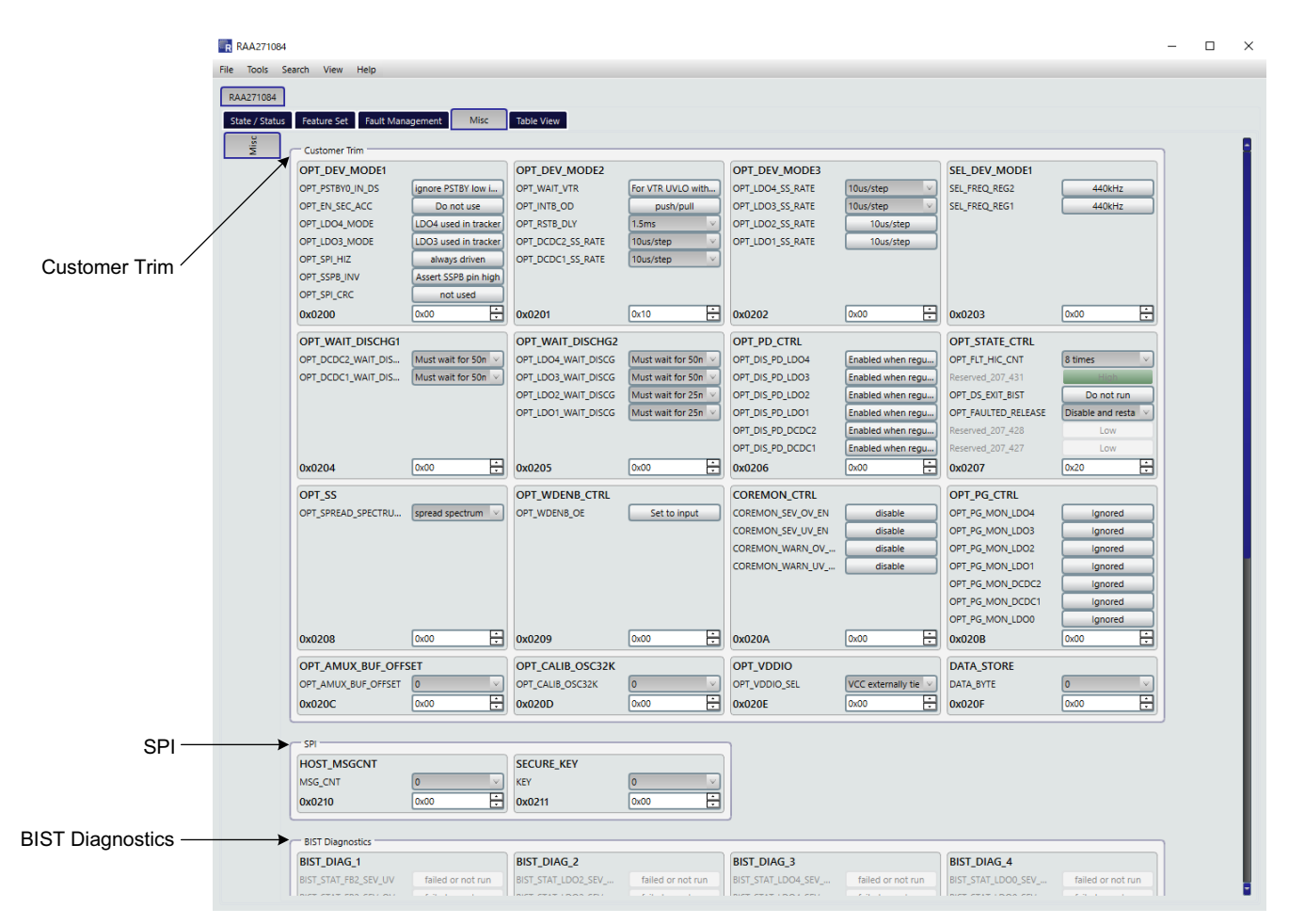

Figure 10. Misc Tab

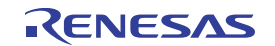

# 2.4 Table View Tab

The **Table View** tab is selected by clicking the **Table View** button in the tab row (see Figure 11). This tab contains all the registers that are shown in other tabs.

|                   | RAA271084                        |              |                            |                         |                            |                            |                            |                            |                          |                            |  |  |
|-------------------|----------------------------------|--------------|----------------------------|-------------------------|----------------------------|----------------------------|----------------------------|----------------------------|--------------------------|----------------------------|--|--|
|                   | File Tools Search View Help      |              |                            |                         |                            |                            |                            |                            |                          |                            |  |  |
|                   | RAA271084                        |              |                            |                         |                            |                            |                            |                            |                          |                            |  |  |
| Register Value    | State / Status Feature Set Fault | Management M | isc Table View             |                         |                            |                            |                            |                            |                          |                            |  |  |
| Desister Address  |                                  | Data         | Bit 7                      | Bit 6                   | Bit 5                      | Bit 4                      | Bit 3                      | Bit 2                      | Bit 1                    | Bit O                      |  |  |
| Register Address: | 0x0000: DEV_ID_LO_BYTE           | <b>0</b> x84 |                            |                         |                            | ID_LO<br>0x                | _BYTE:<br>84               |                            |                          |                            |  |  |
| Register Marile   | 0x0001: DEV_ID_HI_BYTE           | 0x10         |                            |                         |                            |                            | BYTE:<br>10                |                            |                          |                            |  |  |
|                   | 0x0002: DEV_REV_LO_BYTE          | 0x01         | NE_LU_0712<br>0x01         |                         |                            |                            |                            |                            |                          |                            |  |  |
|                   | 0x0003: DEV_REV_HI_BYTE          | 0x0C         | REV_H_<br>0x0/             |                         |                            |                            | I BYTE:<br>.0C             |                            |                          |                            |  |  |
|                   | 0x0004: SEQ_STATUS               | 0x00         | unu:                       | sed                     | 0x00                       | 0x00                       | 0x00                       | 0x00                       | 0x00                     | 0x00                       |  |  |
|                   | 0x0005: PG_STATUS                | 0x00         | unused                     | 0x00                    | 0x00                       | 0x00                       | 0x00                       | 0x00                       | 0x00                     | 0x00                       |  |  |
|                   | 0x0008: DCDC_STATE               | 0x00         | 1004.1                     | uni                     | used                       | CTATE-                     | 00002                      | 00<br>00                   | 0x                       | 00<br>00                   |  |  |
|                   | 0x0009: LDO_STATE                | 0x00         | 0x                         | NO SECUENC              |                            | 00                         | 0                          | 00<br>I                    |                          | 00                         |  |  |
|                   | 0x000A: CONTROLLER_STATE         | 0x00         |                            | 0                       | 00                         | FUSA EN:                   | unused                     |                            |                          |                            |  |  |
|                   | 0x000B: FUSA_STATE               | 0x00         |                            | unused                  |                            | 0x00                       | unused                     |                            | 0x00<br>Reserved         | 10 472                     |  |  |
|                   | 0x0010: OPT_SEQ_CTRL             | 0x00         |                            | unused                  | OPT SLC                    | 0x00                       | OPT SIC                    | Ised                       | 0x                       | T1 TIME                    |  |  |
|                   | 0x0011: OPT_SLOT_TIME            | 0x00         | unu:                       | sed                     | _ 0x                       | .00                        | 0                          | <00 <sup>-</sup>           | OPT SLOT                 | 00 <sup></sup><br>T DCDC2: |  |  |
|                   | 0x0012: OPT_SLOT_DCDC            | 0x00         | OPT SLC                    | T LDO4:                 | OPT SLC                    | DT LD03:                   | OPT SL                     | DT LDO2:                   | Ox<br>OPT SLC            | 00<br>DT LDO1:             |  |  |
|                   | 0x0013: OPT_SLOT_LDO             | 0x00         | 0xl                        | 00 <sup>-</sup>         | LDO4_DIS:                  | LDO3_DIS:                  | LDO2_DIS:                  | LDO1_DIS:                  | DCDC2_DIS:               | 00                         |  |  |
|                   | 0x0014: OP1_HP                   |              | unu                        |                         | 0x00<br>LDO4_DIS:          | 0x00<br>LDO3_DIS:          | 0x00<br>LDO2_DIS:          | 0x00<br>LDO1_DIS:          | 0x00<br>DCDC2_EN:        | unused                     |  |  |
|                   |                                  | 0x00         |                            | and and                 | 0x00<br>OPT_TOFF_DLY_LDO4: | 0x00<br>OPT_TOFF_DLY_LDO3: | 0x00<br>OPT_TOFF_DLY_LDO2: | 0x00<br>OPT_TOFF_DLY_LDO1: | 0x00<br>OPT_TOFF_DLY_DCD | unused                     |  |  |
|                   |                                  | 0x00         |                            |                         | 0x00                       | 0x00                       | 0x00<br>DCDC2_STOP:        | 0x00<br>DCDC2_START:       | 0x00<br>DCDC1_STOP:      | DCDC1_START:               |  |  |
|                   | 0x0020: DCDC_CTRL                |              | LDO4_STOP:                 | LDO4_START:             | LD03_STOP:                 | LDO3_START:                | 0x00<br>LD02_STOP:         | 0x00<br>LDO2_START:        | 0x00<br>LDO1_STOP:       | 0x00<br>LDO1_START:        |  |  |
|                   | 0x0020-OPT EDDR CTDI 1           | 0x00         | OPT_ERR                    | B_MODE:                 | unused                     | 0x00                       | 0800                       | OPT_ERRB_PER1:             | UXUU                     | 0x00                       |  |  |
|                   | 0x0031: OPT_VMONB_CTRL1          | 0x00         | OPT_VMONB_RSTB             | unu                     | used                       |                            |                            | OPT_VMONB_PER1:            |                          |                            |  |  |
|                   | 0x0032: AMUX SEL                 | 0x00         | AMUX_OD_SEL:               | uni                     | ised                       |                            |                            | AMUX_SEL:                  |                          |                            |  |  |
|                   | 0x0034: ERRB CTRL2               | 0x00         | ERRB_PER_USED:             | Reserved_34_43:         | unused                     |                            |                            | ERRB_PER2:                 |                          |                            |  |  |
|                   | 0x0035: VMONB_CTRL2              | 0x00         | VMONB_PER_USED:<br>0x00    | Reserved_35_40:<br>0x00 | unused                     |                            |                            | VMONB_PER2:<br>0x00        |                          |                            |  |  |
|                   | 0x0040: WAKE_PIN_CTRL            | 0x00         | WAKE2_IN_LATCHED:<br>0x00  | WAKE2                   | _MODE:                     | WAKE2_IN:<br>0x00          | WAKE1_IN_LATCHED:<br>0x00  | WAKE 1                     | _MODE:                   | WAKE1_IN:<br>0x00          |  |  |
|                   | 0x0041: PWR_PIN_CTRL             | 0x00         | PSTBYB_IN_LATCHED:<br>0x00 | PSTBYE<br>0             | 3_MODE:<br>600             | PSTBYB_IN:<br>0x00         | PWRCTRLB_IN_LATC<br>0x00   | PWRCTR<br>0:               | LB_MODE:<br>(00          | PWRCTRLB_IN:<br>0x00       |  |  |
|                   | 0x0042: INTB_PIN_CTRL            | 0x00         |                            | uni                     | ised                       |                            | INTB_TEST_DATA:<br>0x00    | INTB_TEST_EN:<br>0x00      | unused                   | INTB_SENSED:<br>0x00       |  |  |
|                   | 0x0043: VMONOUT_PIN_CTRL         | 0x00         |                            | uni                     | ised                       |                            | VMONOUT_IN_LATCH<br>0x00   | VMONOL<br>0:               | JT_MODE:<br>60           | VMONOUT_IN:<br>0x00        |  |  |
|                   | 0x0044: ERRB_PIN_CTRL            | 0x00         |                            | uni                     | used                       |                            | ERRB_IN_LATCHED:<br>0x00   | ERRB_0                     | MODE:<br>00              | ERRB_IN:<br>0x00           |  |  |

#### Figure 11. Table View

On the left side, the register address, name, and its value are described; on the right side, the settings for each bit are described. By clicking a bit, the value can be changed.

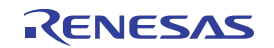

# 2.5 Reg Map link

The Reg Map (register map) link is selected by clicking **Help** from the main menu (see Figure 12). The GUI can show the register map in an HTML file by clicking the link.

| RAA271084                  |                                  |
|----------------------------|----------------------------------|
| File Tools Search View     | Help                             |
|                            | Register Map                     |
| RAA271084                  | About                            |
| State / Status Feature Set | Fault Management Misc Table View |
|                            |                                  |

Figure 12. Reg Map link

### 2.6 Log Tab

The **Log** tab is selected by clicking the **Log** tab in the tab row (see Figure 13). This tab maintains a log of read/write operations completed between the GUI and the RAA271084, which is useful for analyzing and understanding the register read/write operations used to configure the device options. For example, clicking **Read All** at any time initiates a read of many registers, and this series of register reads is displayed in the Log window. This Log feature can be useful when tracking the relationship between selecting device options and the registers associated with those options.

The **Log** tab also contains a **Clear Log** button that clears away all previous read/write information. This is helpful in tracking individual register operations.

| 2/1084<br>2 / Status Feature Set Fault                                                                                                    | Management Misc                                                                                                    | Table View                                                                                                    |                                                                                                    |                                                           |                                                                                                    |                                                                                                    |                                                                                                    |      |   |
|----------------------------------------------------------------------------------------------------|----------------------------------------------------------------------------------------------------|----------------------------------------------------------------------------------------------------|----------------------------------------------------------------------------------------------------|-----------------------------------------------------------|----------------------------------------------------------------------------------------------------|----------------------------------------------------------------------------------------------------|----------------------------------------------------------------------------------------------------|------|---|
| FAULT STATUS 5<br>LDOQ SEVERE UV 7<br>LDOQ SEVERE UV 7<br>LDOQ WRNI, UV 7A<br>LDOQ WRNI, UV 7A<br>DGM JAWIT, PECO<br>WG, OV 7AUT, PECO<br>WG, OV 7AUT, PECO<br>WG, OV 7AUT, PECO<br>WG, OV 7AUT, PECO<br>WG, OV 7AUT, PECO | NU no fault detected<br>no fault detected<br>no fault detected<br>no fault detected<br>fault detected<br>fault detected<br>no fault detected<br>no fault detected<br>no fault detected<br>no fault detected<br>no fault detected | FAULT_STATUS_6<br>FOT_CD_ALRM_RECORD<br>FOT_CD_ALRM_RECORD<br>FOT_VD_ALRM_RECORD<br>FOT_WU_ALRM_RECORD<br>DCDC2_OC2_FAULT_RE<br>CRC_RECHECX_FAULT<br>SPL_CRC_FAULTRECORD<br>SPL_WRITE_FAULT_RECORD<br>SPL_WRITE_FAULT_RECORD<br>SPL_WRITE_FAULT_RECORD | no fault detected<br>no fault detected<br>no fault detected<br>no fault detected<br>no fault detected<br>no fault detected<br>no fault detected<br>no fault detected<br>(bx00) | FAULT_STATUS_7<br>RWLREG_FAULT_RECORD<br>REGT_BUCKBOOST_M | no fault detected<br>buck mode<br>no fault detected<br>no fault detected<br>no fault detected<br>no fault detected<br>no fault detected<br>0x00 T | FAULT_STATUS_8           WDT_SST_FAULT_RECO           WDT_TOACC_FAULT_REC           WDT_LOC_FAULT_REC           WDT_ACC_FAULT_REC           WDT_LATE_FAULT_REC           WDT_LATE_FAULT_REC           WDT_ACC_FAULT_REC           WDT_ACF_AULT_REC           WDT_ACF_AULT_REC | no fault detected<br>no fault detected<br>no fault detected<br>no fault detected<br>no fault detected<br>no fault detected<br>no fault detected<br>no fault detected |      |   |
| VDDIO_OK_FAULT_R<br>DCDC1_OC2_FAULT_<br>MANHAI FAIHT BF(                                                                                                    | C no fault detected<br>RE no fault detected<br>TO no fault detected                                                                                                    | ive to file                                                                                                    | Filter (reg expr                                                                                                    | Status<br>17:                                             | Enumera                                                                                                    | te Mode                                                                                                    | Log level:                                                                                                    | Info | _ |

Figure 13. Log Tab

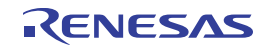

# 3. Board Design

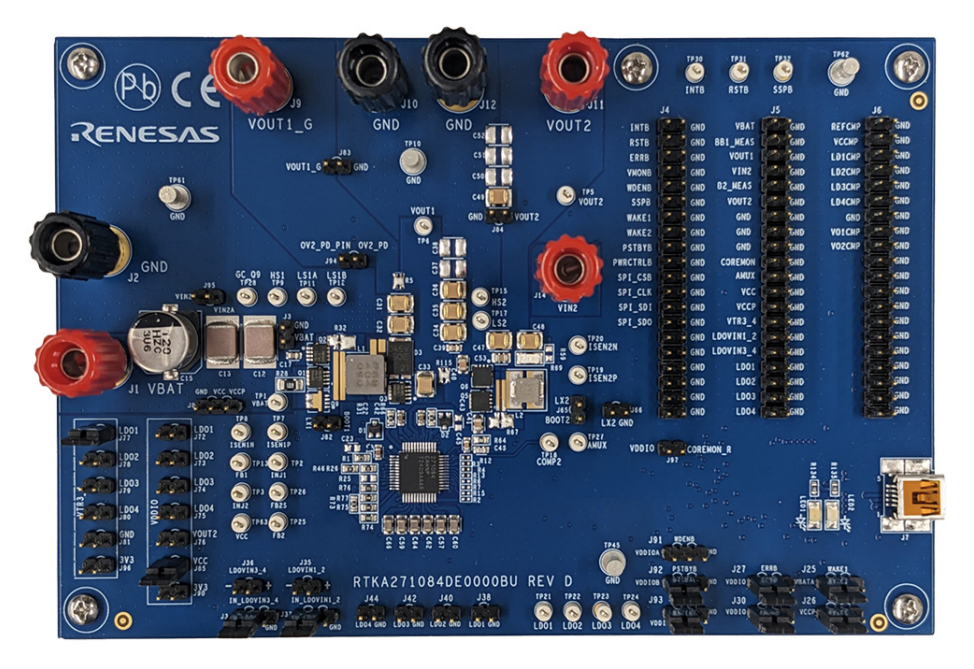

Figure 14. RTKA271084DE0000BU Evaluation Board (Top)

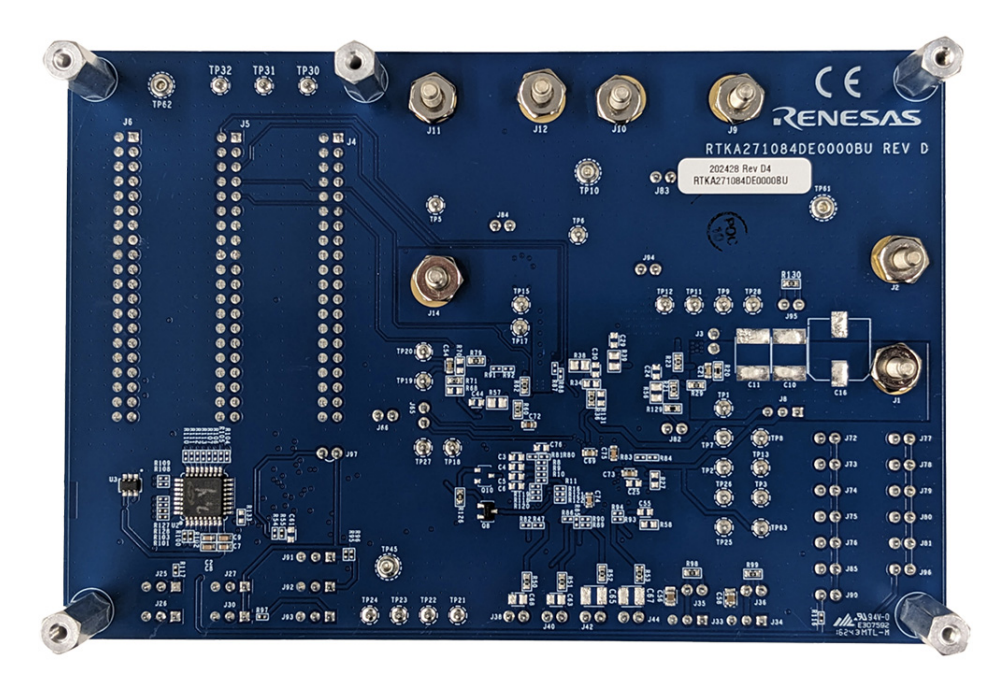

Figure 15. RTKA271084DE0000BU Evaluation Board (Bottom)

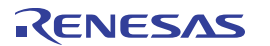

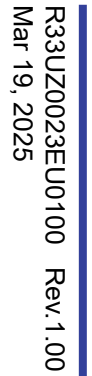

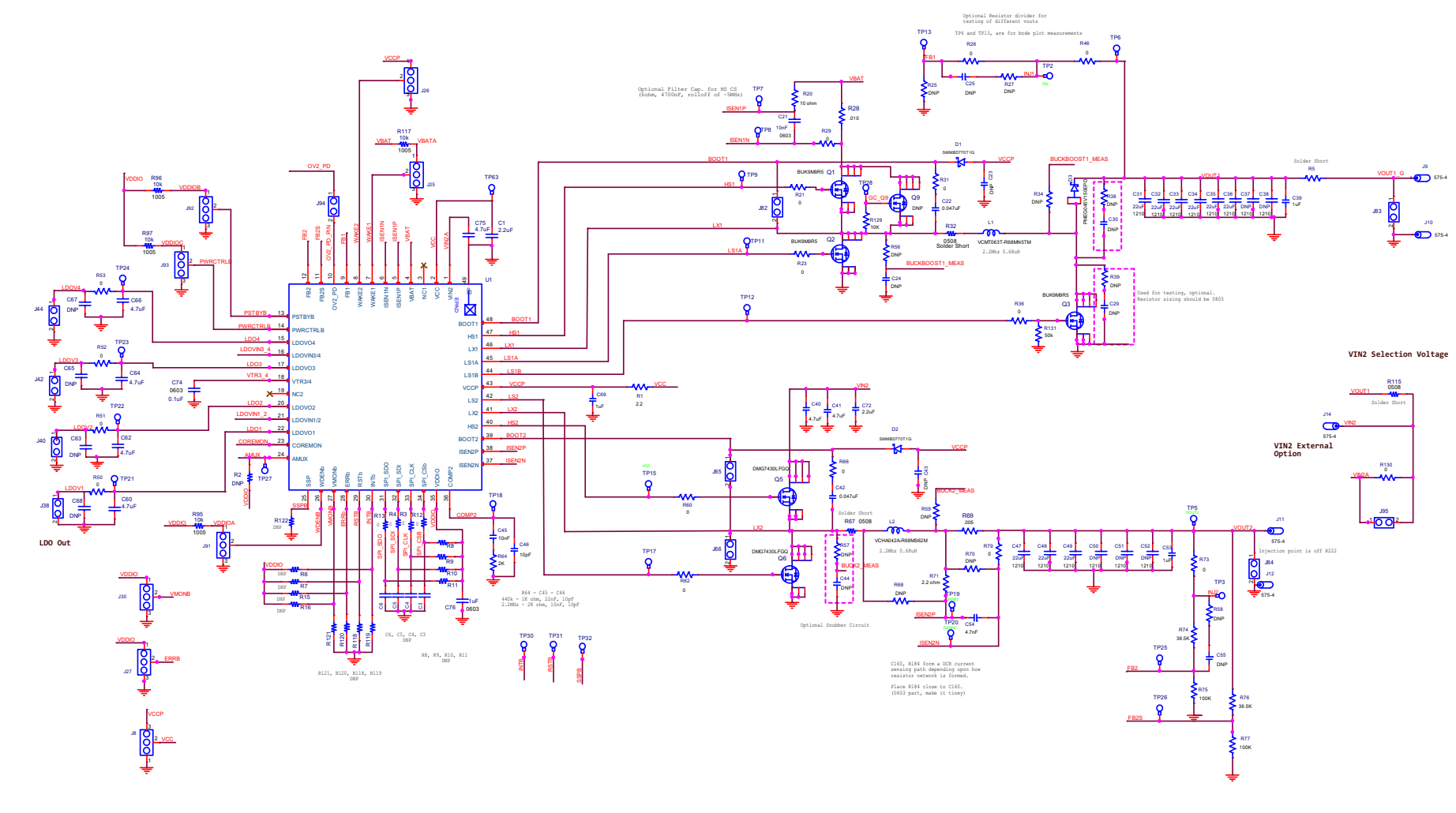

Figure 16. RTKA271084DE0000BU Schematic (1 of 2)

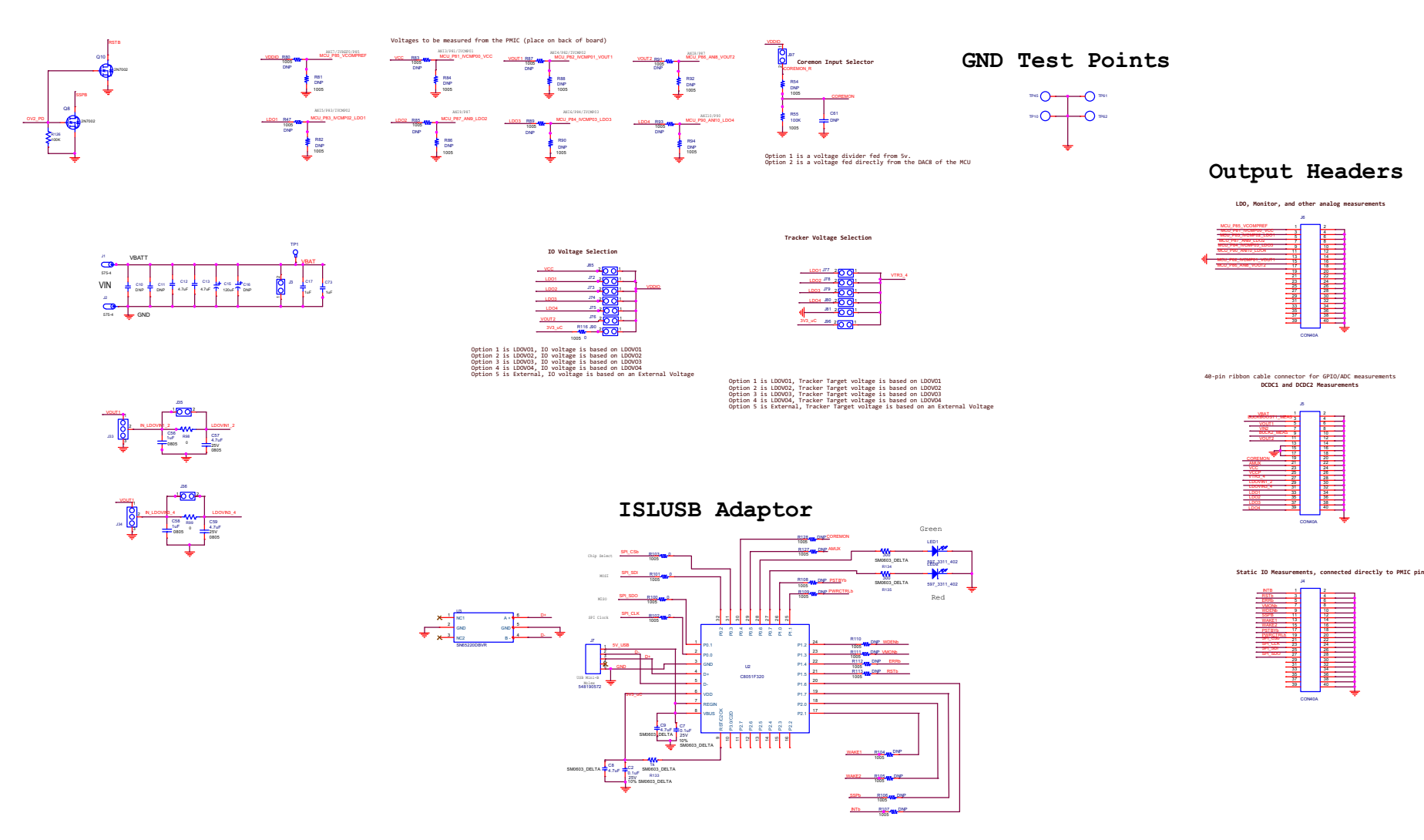

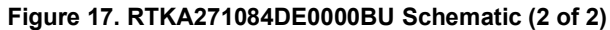

RENESAS

# 3.2 Bill of Materials

| Qty | Reference<br>Designator                        | Description                                              | Manufacturer<br>Part Number |
|-----|------------------------------------------------|----------------------------------------------------------|-----------------------------|
| 1   | РСВ                                            | PWB-PCB, RTKA271084DE0000BU, REVD, ROHS                  | RTKA271084DE0000BURVDPCB    |
| 1   | C46                                            | CAP, SMD, 0603, 10pF, 25V, 10%, C0G/NP0, ROHS            | CGA3E2C0G2A100D080AA-T      |
| 2   | C1, C72                                        | CAP-AEC-Q200, SMD, 0603, 2.2µF, 10V, 10%, X7S, ROHS      | CGA3E3X7S1A225K080AE-T      |
| 2   | C12, C13                                       | CAP-AEC-Q200, SMD, 2220, 4.7µF, 100V, 10%, X7R, ROHS     | CGA9N2X7R2A475K230KA-T      |
| 1   | C54                                            | CAP-AEC-Q200, SMD, 0603, 4.7nF, 100V, 10%, X7R, ROHS     | GCM188R72A472KA37D-T        |
| 1   | C21                                            | CAP-AEC-Q200, SMD, 0603, 10nF, 100V, 10%, X7R, ROHS      | GCM188R72A103KA37D-T        |
| 1   | C45                                            | CAP-AEC-Q200, SMD, 0603, 10000pF, 50V, X7R, ROHS         | CGA3E2X7R1H103K080AA        |
| 2   | C22, C42                                       | CAP-AEC-Q200, SMD, 0603, 0.047µF, 50V, 10%,<br>X8R, ROHS | GCM188R91H473KA37D-T        |
| 2   | C56, C58                                       | CAP-AEC-Q200, SMD, 0805, 1.0µF, 16V, 10%, X7R, ROHS      | GCM219R71C105KA37D-T        |
| 6   | C57, C59, C60, C62, C64, C66                   | CAP-AEC-Q200, SMD, 0805, 4.7µF, 25V, 10%, X7S, ROHS      | GCM21BC71E475KE36L-T        |
| 9   | C31, C32, C33, C34, C35, C36,<br>C47, C48, C49 | CAP-AEC-Q200, SMD, 1210, 22µF, 16V, 10%, X7R, ROHS       | GCM32ER71C226KE19L-T        |
| 2   | C40, C41                                       | CAP-AEC-Q200, SMD, 0805, 4.7µF, 16V, 10%, X7R, ROHS      | GCM21BR71C475KA73K-T        |
| 3   | C2, C7, C74                                    | CAP-AEC-Q200, SMD, 0603, 0.1µF, 25V, 10%, X7R, ROHS      | CGA3E2X7R1E104K080AA-T      |
| 0   | a) C3, C4, C5, C6, C23, C24,<br>C25, C29, C30, | CAP, SMD, 0603, DNP-PLACE HOLDER, ROHS                   | H1045-DNP                   |
| 0   | b) C43, C44, C55, C61, C71                     | CAP, SMD, 0603, DNP-PLACE HOLDER, ROHS                   | H1045-DNP                   |
| 0   | C63, C68                                       | CAP, SMD, 0805, DNP-PLACE HOLDER, ROHS                   | H1046-DNP                   |
| 0   | C37, C38, C50, C51, C52, C65,<br>C67           | CAP, SMD, 1210, DNP-PLACE HOLDER, ROHS                   | H1082-DNP                   |
| 2   | C39, C69                                       | CAP-AEC-Q200, SMD, 0603, 1.0µF, 25V, 10%, X7R, ROHS      | ТМК107АВ7105КАНТ-Т          |
| 2   | C17, C73                                       | CAP, SMD, 0603, 1.0µF, 50V, 10%, X7R, ROHS               | UMK107AB7105KA-T            |
| 1   | C53                                            | CAP-AEC-Q200, SMD, 0805, 1.0µF, 50V, 10%, X7R, ROHS      | UMK212B7105KGHT-T           |
| 1   | C15                                            | CAP-AEC-Q200, SMD, 10.3mm, 120μF, 50V, 20%, 28mΩ, ROHS   | EEH-ZC1H121P-T              |
| 3   | C8, C9, C75                                    | CAP, SMD, 0603, 4.7µF, 25V, 10%, X5R, ROHS               | GRT188R61E475KE13D-T        |
| 1   | L1                                             | COIL-PWR CHOKE, SMD, 7.3*6.8*3, 0.68µH                   | VCMT063T-R68MN5TM-T         |
| 1   | L2                                             | COIL-PWR INDUCTOR, SMD, 4.5*4.3*2.1, 0.68µH              | VCHA042A-R68MS62M-T         |
| 4   | J1, J9, J11, J14                               | CONN-GEN, BIND.POST, INSUL-RED, THMBNUT-<br>GND          | 111-0702-001                |
| 3   | J2, J10, J12                                   | CONN-GEN, BIND.POST, INSUL-BLK, THMBNUT-<br>GND          | 111-0703-001                |
| 4   | TP10, TP45, TP61, TP62                         | CONN-TURRET, TERMINAL POST, TH, ROHS                     | 1514-2                      |
| 1   | J7                                             | CONN-RECEPTACLE, TH, 9.6x8.4, 5-CONTACT,<br>MINI B, ROHS | UX60-MB-5S8                 |

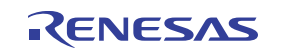

#### RTKA271084DE0000BU Evaluation Board Manual

| Qty | Reference<br>Designator                                                                                                    | Description                                                                | Manufacturer<br>Part Number |
|-----|----------------------------------------------------------------------------------------------------|----------------------------------------------------------------------------|-----------------------------|
| 28  | TP1, TP2, TP3, TP5, TP6, TP7,<br>TP8, TP9, TP11, TP12, TP13,<br>TP15, TP17, TP18, TP19, TP20,<br>TP21, TP22, TP23, TP24, TP25,<br>TP26, TP27, TP28, TP30, TP31,<br>TP32, TP63 | CONN-MINI TEST POINT, VERTICAL, WHITE, ROHS                                | 5002                        |
| 3   | J4, J5, J6                                                                                                    | CONN-HEADER, 2x20, BRKAWY-2x36, 2.54mm, ROHS                               | 67996-272HLF-2X20           |
| 28  | J3, J35, J36, J38, J40, J42, J44,<br>J65, J66, J72, J73, J74, J75, J76,<br>J77, J78, J79, J80, J81, J82, J83,<br>J84, J85, J90, J94, J95, J96, J97                            | CONN-HEADER, 1x2, BRKAWY 1x36, 2.54mm,<br>ROHS                             | 68000-236HLF-1X2            |
| 10  | J8, J25, J26, J27, J30, J33, J34,<br>J91, J92, J93                                                                                                    | CONN-HEADER, 1x3, BREAKAWY 1x36, 2.54mm,<br>ROHS                           | 68000-236HLF-1X3            |
| 4   | R5, R32, R67, R115<br>*SOLDER SHORT PADS                                                                                                    | CONN-JUMPER, SOLDER SHORT                                                  | ASSEMBLY-SOLDER JUMPER      |
| 1   | D3                                                                                                    | DIODE-SCHOTTKY, AEC-Q101, SMD, 3P, TO-277, 45V,15A, ROHS                   | PMEG045V150EPDZ-T           |
| 2   | D1, D2                                                                                                    | DIODE-SCHOTTKY, SMD, SOT-323, 70V, 200mA,<br>ROHS                          | SMMBD770T1G-T               |
| 1   | U1                                                                                                    | IC-PMIC, AUTOMOTIVE GRADE, 48P, SCQFN,<br>ROHS                             | RAA271084A4HNP#AA0          |
| 1   | U2                                                                                                    | IC-USB uCONTROLLER, 32P, LQFP, HID-REV2.4<br>PROGRAM, ROHS                 | C8051F320-GQ/HID-REV2.4     |
| 1   | U3                                                                                                    | IC-SINGLE USB PORT TVS, SMD, 6P, SOT-23-6,<br>ROHS                         | SN65220DBVR-T               |
| 3   | Q1, Q2, Q3                                                                                                    | TRANSISTOR-MOS, N-CHANNEL, SMD, LFPAK-33-8, 40V, 40A, 9.5m $\Omega$ , ROHS | BUK9M9R5-40HX-T             |
| 2   | Q5, Q6                                                                                                    | TRANSISTOR-MOS, N-CHANL, SMD, 8P,<br>PowerDI3333-8, 30V, 14A, ROHS         | DMG7430LFGQ-7-T             |
| 1   | Q8                                                                                                    | TRANSISTOR, N-CHANNEL, 3LD, SOT-23, 60V, 115mA, ROHS                       | 2N7002-7-F-T                |
| 1   | R64                                                                                                    | RES, SMD, 0603, 2K, 1/10W, 1%, TF, ROHS                                    | AC0603JR-072KL              |
| 1   | R71                                                                                                    | RES-AEC-Q200, SMD, 0603, 2.2Ω, 1/10W, 1%, TF,<br>ROHS                      | ERJ-3RQF2R2V-T              |
| 1   | R20                                                                                                    | RES-AEC-Q200, SMD, 0603, 10Ω, 1/10W, 1%, ROHS                              | ERJ-3EKF10R0V-T             |
| 9   | R3, R4, R12, R13, R100, R101,<br>R102, R103, R116                                                                                                    | RES-AEC-Q200, SMD, 0402, 0Ω, 1/10W, ROHS                                   | ERJ-2GE0R00X-T              |
| 1   | R129                                                                                                    | RES-AEC-Q200, SMD, 0603, 10K, 1/10W, 1%, TF,<br>ROHS                       | ERJ-3EKF1002V-T             |
| 19  | R21, R23, R26, R29, R31, R36,<br>R46, R50, R51, R52, R53, R60,<br>R62, R66, R73, R79, R98, R99,<br>R130                                                                       | RES-AEC-Q200, SMD, 0603, 0Ω, 1/10W, TF, ROHS                               | ERJ-3GEY0R00V-T             |
| 1   | R1                                                                                                    | RES-AEC-Q200, SMD, 0603, 2.2Ω, 1/10W, 1%, TF,<br>ROHS                      | ERJ-3RQF2R2V-T              |
| 2   | R134, R135                                                                                                    | RES, SMD 0603, 300Ω                                                        | RK73B1JTTD301J-T            |
| 1   | LED1                                                                                                    | LED, SMD, 1206, RED, 2.0V, 6mcd, 635nm, 20mA, ROHS                         | SML-LX1206IW-TR-T           |
| 1   | LED2                                                                                                    | LED, SMD, 1206, GREEN, 2.2V, 10mcd, 565nm, 20mA, ROHS                      | SML-LX1206GW-TR-T           |

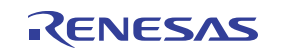

#### RTKA271084DE0000BU Evaluation Board Manual

| Qty | Reference<br>Designator                                                                                                    | Description                                                         | Manufacturer<br>Part Number |
|-----|----------------------------------------------------------------------------------------------------|---------------------------------------------------------------------|-----------------------------|
| 0   | R2, R8, R9, R10, R11, R15, R16,<br>R47, R54, R80, R81, R82, R83,<br>R84, R85, R86, R87, R88, R89,<br>R90, R91, R92, R93, R94, R104,<br>R105, R106, R107, R108, R109,<br>R110, R111, R112, R113, R118,<br>R119, R120, R121, R122, R127,<br>R128 | RES, SMD, 0402, DNP, DNP, DNP, TF, ROHS                             | -                           |
| 0   | R6, R7, R25, R27, R34, R58,<br>R59, R68, R70                                                                                                    | RES, SMD, 0603, DNP-PLACE HOLDER, ROHS                              | -                           |
| 0   | R38, R39, R56, R57                                                                                                    | RES, SMD, 0805, DNP-PLACE HOLDER, ROHS                              | -                           |
| 1   | R55                                                                                                    | RES, SMD, 0402, 100K, 1/16W, 1%, TF, ROHS                           | RC0402FR-07100KL-T          |
| 4   | R95, R96, R97, R117                                                                                                    | RES-AEC-Q200, SMD, 0402, 10K, 1/16W, 1%, TF, ROHS                   | RMCF0402FT10K0-T            |
| 3   | R75,R77, R126                                                                                                    | RES-AEC-Q200, SMD, 0603, 100K, 1/10W, 1%, TF, ROHS                  | RMCF0603FT100K-T            |
| 2   | R74, R76<br>(ALT:RN73R1JTTD3612F50)                                                                                                    | RES, SMD, 0603, 36.5K, 1/10W, 0.5%, 50ppm,<br>THINFILM, ROHS        | RT0603DRE0736K5L-T          |
| 1   | R69                                                                                                    | RES-AEC-Q200, SMD, 1206, 0.005Ω, 1W, 1%,<br>METAL, CURR.SENSE, ROHS | TLR2BWDTD5L00F75-T          |
| 1   | R28                                                                                                    | RES-CURR.SENSE, SMD, 1206, 0.01Ω, 1W, 1%, 75ppm, ROHS               | WSLP1206R0100FEA-T          |
| 5   | Four corners top PCB + near J11                                                                                                    | SCREW, 4-40X1/4in, PHILLIPS, PANHEAD, STAINLESS, ROHS               | 4-40X1/4-SCREW-SS           |
| 5   | Four corners bottom PCB + near<br>J11                                                                                                    | STANDOFF, 4-40X3/4in, F/F, HEX, ALUMINUM, 0.25<br>OD, ROHS          | 4-40X3/4-STANDOFF-METAL     |
| 1   | Place assy in bag                                                                                                    | BAG, STATIC, 6X8, ZIPLOC, ROHS                                      | 6X8-STATIC-BAG              |
| 0   | C10, C11, C16                                                                                                    | Do not populate or purchase                                         | DNP                         |
| 0   | Q9                                                                                                    | Do not populate or purchase                                         | DNP                         |
| 2   | D1, D2                                                                                                    | DIODE-SCHOTTKY, SMD, SOT-323, 70V,<br>200mA,ROHS                    | SMMBD770T1G-T               |
| 1   | Affix To Back Of PCB                                                                                                    | LABEL-DATE CODE = LINE 1:YRWK-REV#, LINE<br>2:BOM NAME              | LABEL-DATE CODE             |
| 10  | J26.1&2, J27.1&2, J30.1&2,<br>J25.1&2, J33.1&2, J34.1&2,<br>J92.1&2, J77, J85, J93.1&2                                                                                                    | CONN SHUNT 2POS 100 CLOSED TOP                                      | 880584-4                    |
| 1   | Bag & ship w/board                                                                                                    | CABLE-USB 2.0, A MALE TO MINI B MALE, 1.8M, WHITE, ROHS             | 887328800                   |

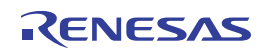

# 3.3 Board Layout

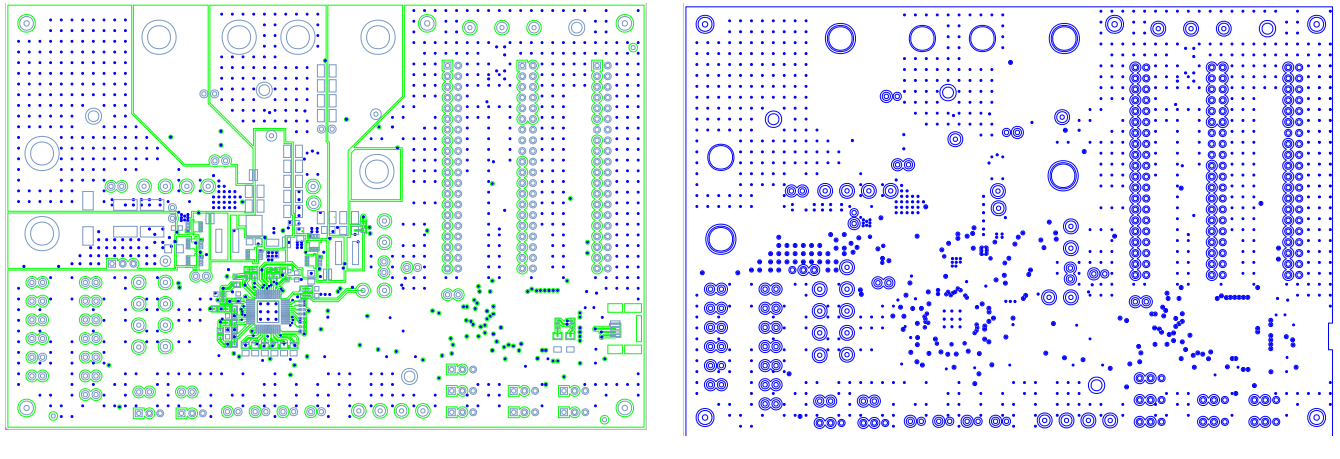

Figure 18. Top Layer

Figure 19. Layer 2

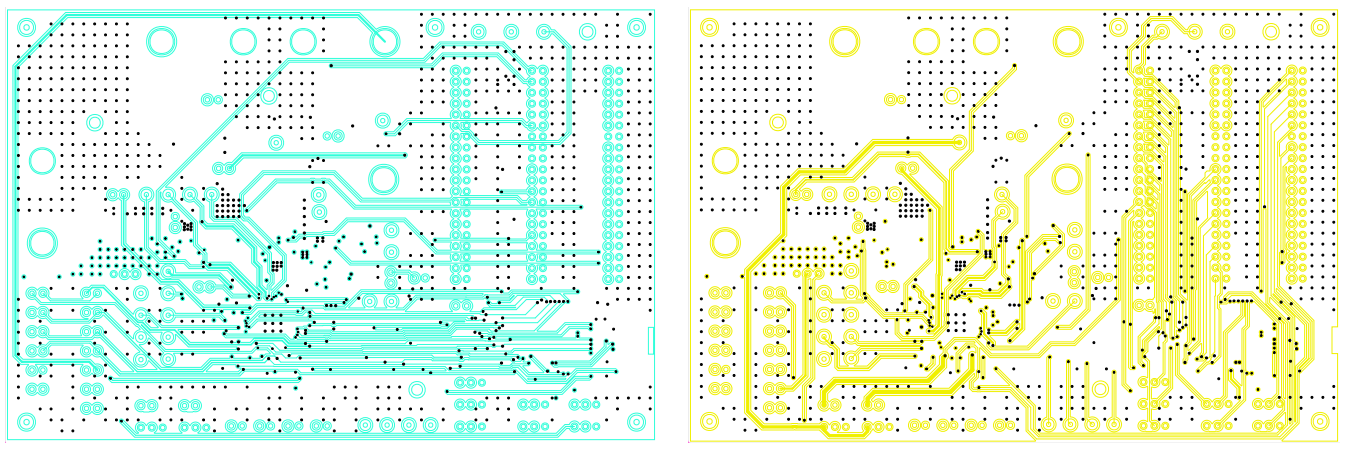

Figure 20. Layer 3

Figure 21. Layer 4

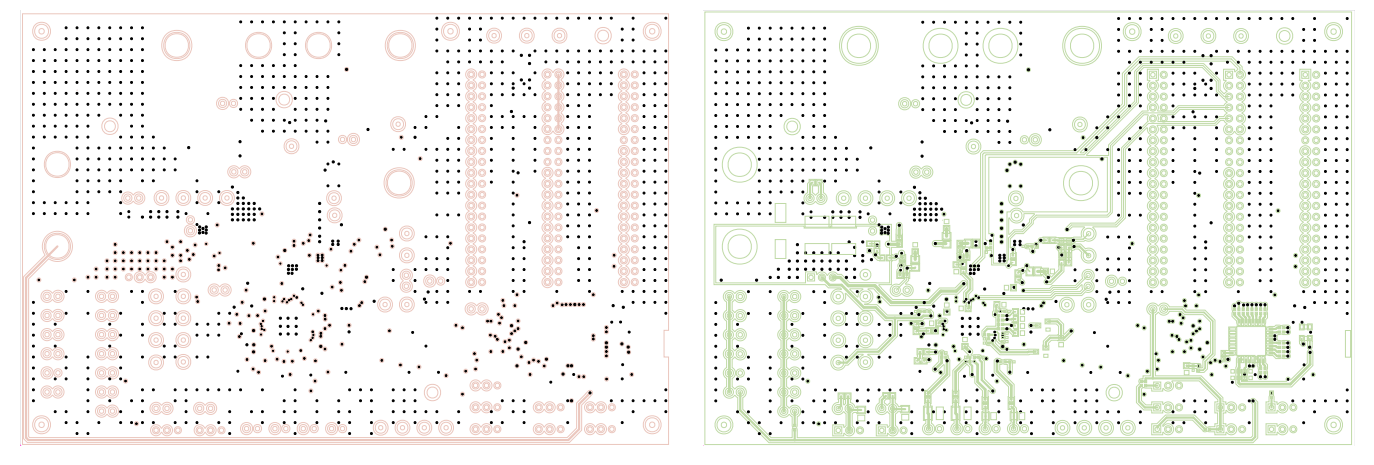

Figure 22. Layer 5

Figure 23. Bottom Layer

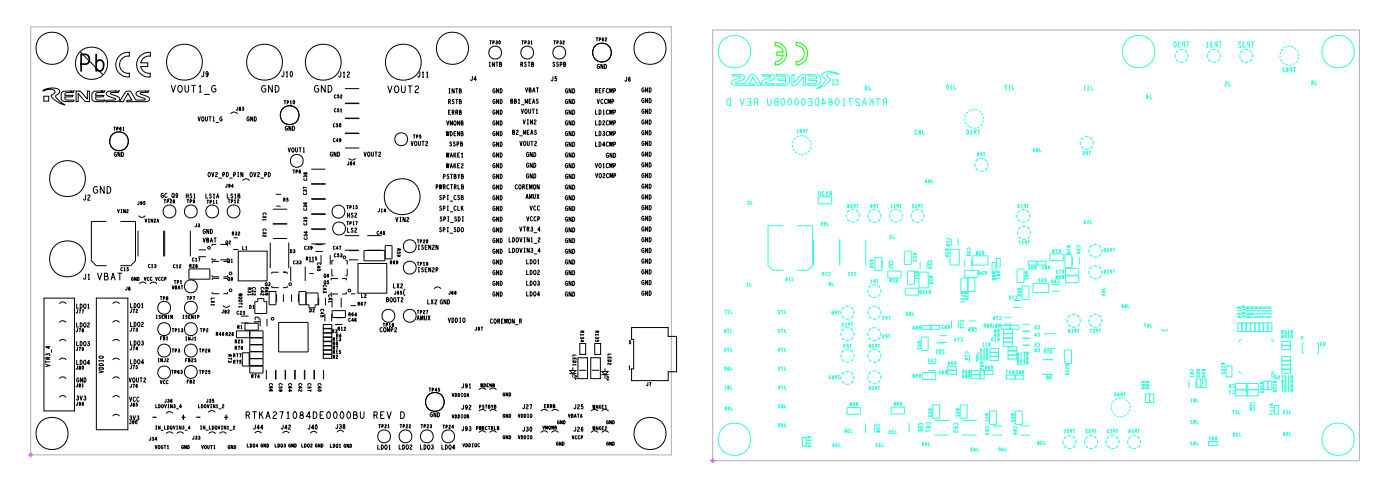

Figure 24. Silk Screen Top

Figure 25. Silk Screen Bottom

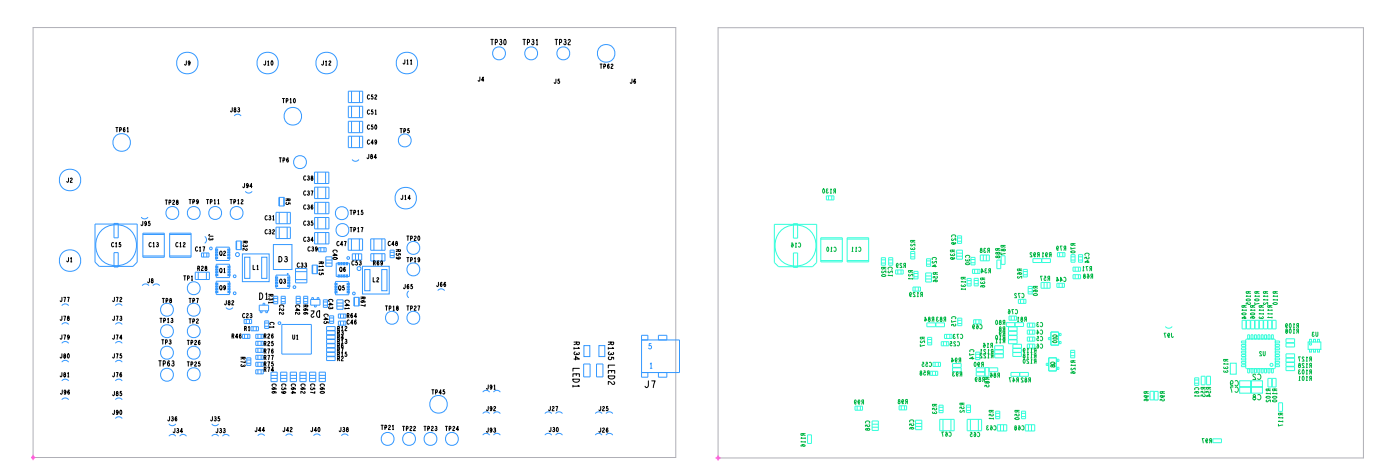

Figure 26. Assembly Top Layer

Figure 27. Assembly Bottom Layer

# 4. Ordering Information

| Part Number        | Description                |
|--------------------|----------------------------|
| RTKA271084DE0000BU | RAA271084 evaluation board |

# 5. Revision History

| Revision | Date         | Description      |
|----------|--------------|------------------|
| 1.00     | Mar 19, 2025 | Initial release. |

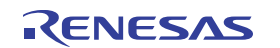

#### Notice

- 1. Descriptions of circuits, software and other related information in this document are provided only to illustrate the operation of semiconductor products and application examples. You are fully responsible for the incorporation or any other use of the circuits, software, and information in the design of your product or system. Renesas Electronics disclaims any and all liability for any losses and damages incurred by you or third parties arising from the use of these circuits, software, or information.
- Renesas Electronics hereby expressly disclaims any warranties against and liability for infringement or any other claims involving patents, copyrights, or other intellectual property rights of third parties, by or arising from the use of Renesas Electronics products or technical information described in this document, including but not limited to, the product data, drawings, charts, programs, algorithms, and application examples.
- 3. No license, express, implied or otherwise, is granted hereby under any patents, copyrights or other intellectual property rights of Renesas Electronics or others.
- 4. You shall be responsible for determining what licenses are required from any third parties, and obtaining such licenses for the lawful import, export, manufacture, sales, utilization, distribution or other disposal of any products incorporating Renesas Electronics products, if required.
- 5. You shall not alter, modify, copy, or reverse engineer any Renesas Electronics product, whether in whole or in part. Renesas Electronics disclaims any and all liability for any losses or damages incurred by you or third parties arising from such alteration, modification, copying or reverse engineering.
- 6. Renesas Electronics products are classified according to the following two quality grades: "Standard" and "High Quality". The intended applications for each Renesas Electronics product depends on the product's quality grade, as indicated below.
  - "Standard": Computers; office equipment; communications equipment; test and measurement equipment; audio and visual equipment; home electronic appliances; machine tools; personal electronic equipment; industrial robots; etc.

"High Quality": Transportation equipment (automobiles, trains, ships, etc.); traffic control (traffic lights); large-scale communication equipment; key financial terminal systems; safety control equipment; etc.

Unless expressly designated as a high reliability product or a product for harsh environments in a Renesas Electronics data sheet or other Renesas Electronics document, Renesas Electronics products are not intended or authorized for use in products or systems that may pose a direct threat to human life or bodily injury (artificial life support devices or systems; surgical implantations; etc.), or may cause serious property damage (space system; undersea repeaters; nuclear power control systems; aircraft control systems; key plant systems; military equipment; etc.). Renesas Electronics disclaims any and all liability for any damages or losses incurred by you or any third parties arising from the use of any Renesas Electronics product that is inconsistent with any Renesas Electronics data sheet, user's manual or other Renesas Electronics document.

- 7. No semiconductor product is absolutely secure. Notwithstanding any security measures or features that may be implemented in Renesas Electronics hardware or software products, Renesas Electronics shall have absolutely no liability arising out of any vulnerability or security breach, including but not limited to any unauthorized access to or use of a Renesas Electronics product or a system that uses a Renesas Electronics product. RENESAS ELECTRONICS DOES NOT WARRANT OR GUARANTEE THAT RENESAS ELECTRONICS PRODUCTS, OR ANY SYSTEMS CREATED USING RENESAS ELECTRONICS PRODUCTS WILL BE INVULNERABLE OR FREE FROM CORRUPTION, ATTACK, VIRUSES, INTERFERENCE, HACKING, DATA LOSS OR THEFT, OR OTHER SECURITY INTRUSION ("Vulnerability Issues"). RENESAS ELECTRONICS DISCLAIMS ANY AND ALL RESPONSIBILITY OR LIABILITY ARISING FROM OR RELATED TO ANY VULNERABILITY ISSUES. FURTHERMORE, TO THE EXTENT PERMITTED BY APPLICABLE LAW, RENESAS ELECTRONICS DISCLAIMS ANY AND ALL WARRANTIES, EXPRESS OR IMPLIED, WITH RESPECT TO THIS DOCUMENT AND ANY RELATED OR ACCOMPANYING SOFTWARE OR HARDWARE, INCLUDING BUT NOT LIMITED TO THE IMPLIED WARRANTIES OF MERCHANTABILITY, OR FITNESS FOR A PARTICULAR PURPOSE.
- 8. When using Renesas Electronics products, refer to the latest product information (data sheets, user's manuals, application notes, "General Notes for Handling and Using Semiconductor Devices" in the reliability handbook, etc.), and ensure that usage conditions are within the ranges specified by Renesas Electronics with respect to maximum ratings, operating power supply voltage range, heat dissipation characteristics, installation, etc. Renesas Electronics disclaims any and all liability for any malfunctions, failure or accident arising out of the use of Renesas Electronics products outside of such specified ranges.
- 9. Although Renesas Electronics endeavors to improve the quality and reliability of Renesas Electronics products, semiconductor products have specific characteristics, such as the occurrence of failure at a certain rate and malfunctions under certain use conditions. Unless designated as a high reliability product or a product for harsh environments in a Renesas Electronics data sheet or other Renesas Electronics document, Renesas Electronics products are not subject to radiation resistance design. You are responsible for implementing safety measures to guard against the possibility of bodily injury, injury or damage caused by fire, and/or danger to the public in the event of a failure or malfunction prevention, appropriate treatment for aging degradation or any other appropriate measures. Because the evaluation of microcomputer software alone is very difficult and impractical, you are responsible for systems manufactured by you.
- 10. Please contact a Renesas Electronics sales office for details as to environmental matters such as the environmental compatibility of each Renesas Electronics product. You are responsible for carefully and sufficiently investigating applicable laws and regulations that regulate the inclusion or use of controlled substances, including without limitation, the EU RoHS Directive, and using Renesas Electronics products in compliance with all these applicable laws and regulations. Renesas Electronics disclaims any and all liability for damages or losses occurring as a result of your noncompliance with applicable laws and regulations.
- 11. Renesas Electronics products and technologies shall not be used for or incorporated into any products or systems whose manufacture, use, or sale is prohibited under any applicable domestic or foreign laws or regulations. You shall comply with any applicable export control laws and regulations promulgated and administered by the governments of any countries asserting jurisdiction over the parties or transactions.
- 12. It is the responsibility of the buyer or distributor of Renesas Electronics products, or any other party who distributes, disposes of, or otherwise sells or transfers the product to a third party, to notify such third party in advance of the contents and conditions set forth in this document.
- 13. This document shall not be reprinted, reproduced or duplicated in any form, in whole or in part, without prior written consent of Renesas Electronics.
- 14. Please contact a Renesas Electronics sales office if you have any questions regarding the information contained in this document or Renesas Electronics products.
- (Note1) "Renesas Electronics" as used in this document means Renesas Electronics Corporation and also includes its directly or indirectly controlled subsidiaries.
- (Note2) "Renesas Electronics product(s)" means any product developed or manufactured by or for Renesas Electronics.

(Disclaimer Rev.5.0-1 October 2020)

### **Corporate Headquarters**

TOYOSU FORESIA, 3-2-24 Toyosu, Koto-ku, Tokyo 135-0061, Japan www.renesas.com

### Contact Information

For further information on a product, technology, the most up-to-date version of a document, or your nearest sales office, please visit: <a href="http://www.renesas.com/contact/">www.renesas.com/contact/</a>

### Trademarks

Renesas and the Renesas logo are trademarks of Renesas Electronics Corporation. All trademarks and registered trademarks are the property of their respective owners.